2E

# ІНСТРУКЦІЯ КОРИСТУВАЧА

# 4.2 КВТ/6.2 КВТ СОНЯЧНИЙ ІНВЕРТОР/ ЗАРЯДНИЙ ПРИСТРІЙ

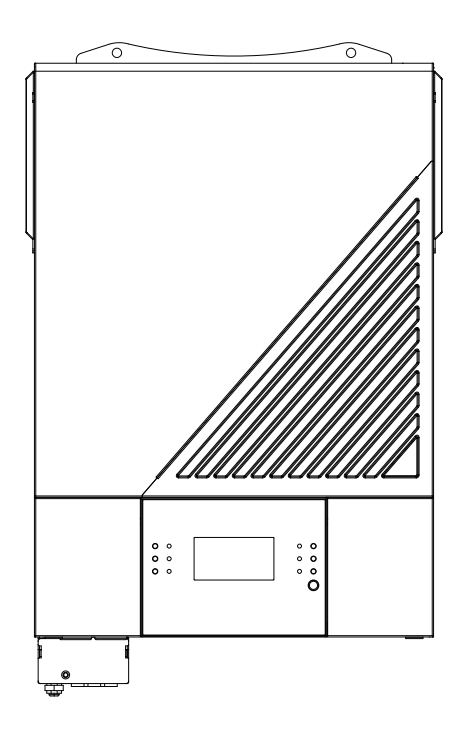

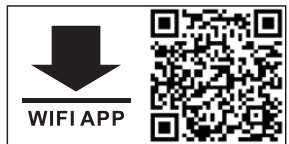

## **3MICT**

| ПРО ЦЕЙ ПОСІБНИК                                      | 3  |
|-------------------------------------------------------|----|
| Мета                                                  | 3  |
| Застосування                                          | 3  |
| ІНСТРУКЦІЇ З ТЕХНІКИ БЕЗПЕКИ                          | 3  |
| Вступ                                                 |    |
| Характеристики                                        |    |
| Базова архітектура системи                            |    |
| Огляд приладу                                         | 6  |
| ВСТАНОВЛЕННЯ                                          | 7  |
| Розпакування і огляд                                  | 7  |
| Підготовка                                            | 7  |
| Кріплення приладу                                     | 7  |
| Підключення акумулятора                               | 8  |
| Підключення входу/виходу змінного струму              | 10 |
| Підключення фотоелектричних модулів                   | 12 |
| Фінальне складання                                    | 15 |
| Встановлення дистанційної панелі дисплея              | 16 |
| Способи підключення                                   | 17 |
| BMS зв′язок                                           | 18 |
| Сигнал сухого контакту                                | 18 |
| РОБОТА                                                | 19 |
| Увімкнення/Вимкнення живлення                         | 19 |
| Робота і панель відображення                          | 19 |
| Індикатори                                            | 20 |
| Налаштування дисплея                                  | 23 |
| Налаштування дисплея                                  | 39 |
| Опис режиму роботи                                    | 44 |
| Опис вирівнювання акумулятора                         | 46 |
| Інформація про коди помилок                           | 48 |
| Індикатори попередження                               | 49 |
| ТЕХНІЧНІ ХАРАКТЕРИСТИКИ                               | 50 |
| Таблиця 1. Технічні характеристики лінійного режиму   | 50 |
| Таблиця 2. Технічні характеристики режиму інвертора   | 51 |
| Таблиця 3. Технічні характеристики режиму заряджання… | 52 |
| Таблиця 4. Загальні характеристики                    | 52 |
| УСУНЕННЯ НЕСПРАВНОСТЕЙ                                | 53 |
| Додаток I: Встановлення зв'язку BMS                   | 55 |

# ПРО ЦЕЙ ПОСІБНИК

## Мета

У цій інструкції описано складання, встановлення, роботу і усунення несправностей цього пристрою. Будь ласка, уважно прочитайте цю інструкцію перед встановленням і експлуатацією. Збережіть цей посібник для подальшого використання.

## Застосування

Цей посібник містить інструкції з техніки безпеки та встановлення, а також інформацію про інструменти та проводку.

# ІНСТРУКЦІЇ З ТЕХНІКИ БЕЗПЕКИ

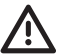

ПОПЕРЕДЖЕННЯ: Усі інструкції з техніки безпеки в цьому документі необхідно прочитати, зрозуміти та дотримуватися. Недотримання цих інструкцій призведе до смерті або серйозних травм.

- 1. Перед використанням пристрою прочитайте всі інструкції та попереджувальні позначки на пристрої, акумуляторі і всі відповідні розділи цього посібника.
- 2. **УВАГА!** Тип батареї за замовчуванням AGM батарея. Якщо заряджаєте інші типи акумуляторів, їх потрібно налаштувати відповідно до характеристик акумулятора, інакше це може призвести до травм і пошкодження.
- 3. Не розбирайте пристрій. Віднесіть його до кваліфікованого сервісного центру, якщо потрібне технічне обслуговування або ремонт. Неправильна повторна збірка може призвести до ризику ураження електричним струмом або пожежі.
- 4. Щоб зменшити ризик ураження електричним струмом, від'єднайте всі дроти, перш ніж виконувати будь-які роботи з технічного обслуговування чи чищення. Вимкнення пристрою не зменшить цей ризик.
- 5. УВАГА! Лише кваліфікований персонал може встановлювати цей пристрій з акумулятором.
- 6. НІКОЛИ не заряджайте замерзлий акумулятор.
- Для оптимальної роботи цього інвертора/зарядного пристрою дотримуйтеся необхідних специфікацій, щоб вибрати відповідний розмір кабелю. Дуже важливо правильно експлуатувати цей інвертор/зарядний пристрій.
- Будьте дуже обережні під час роботи з металевими інструментами на батареях або поруч із ними. Існує потенційний ризик падіння інструменту та іскри або короткого замикання акумуляторів або інших електричних частин, що може призвести до вибуху.
- Будь ласка, суворо дотримуйтесь процедури встановлення, якщо ви хочете вимкнути клеми змінного або постійного струму. Докладнішу інформацію див. у розділі ВСТАНОВ-ЛЕННЯ цього посібника..
- 10. Один запобіжник на 150 А призначений для захисту від перевантаження по струму для живлення акумулятора.
- ІНСТРУКЦІЇ ЩОДО ЗАЗЕМЛЕННЯ. Цей інвертор/зарядний пристрій має бути підключено до системи постійного заземлення. Встановлюючи цей інвертор, обов'язково дотримуйтеся місцевих вимог і правил.
- 12. НІКОЛИ не допускайте короткого замикання на виході змінного струму та на вході постійного струму. ЗАБОРОНЯЄТЬСЯ підключатися до мережі при короткому замиканні на вході постійного струму.
- 13. ПОПЕРЕДЖЕННЯ! Лише кваліфіковані спеціалісти можуть обслуговувати цей при-

стрій. Якщо помилки не зникають після виконання вказівок із таблиці щодо усунення несправностей, надішліть цей інвертор/зарядний пристрій назад продавцю або в сервісний центр для обслуговування.

- 14. ПОПЕРЕДЖЕННЯ! Оскільки цей інвертор є неізольованим, прийнятні лише три типи фотоелектричних модулів: монокристалічні, полікристалічні з класом А та модулі CIGS. Щоб уникнути несправності, не підключайте фотоелектричні модулі з можливим витоком струму до інвертора. Наприклад, заземлені фотоелектричні модулі призведуть до витоку струму на інвертор. При використанні модулів CIGS переконайтеся, що немає заземлення.
- 15. **УВАГА!** Рекомендується використовувати фотоелектричну розподільну коробку із захистом від перенапруги, щоб уникнути пошкодження інвертора внаслідок влучання блискавки по фотоелектричних модулях.

# вступ

Це багатофункціональний інвертор, який поєднує в собі функції інвертора, сонячного зарядного пристрою та зарядного пристрою для акумулятора, щоб забезпечити підтримку безперебійного живлення в одному корпусі. Широкий РК-дисплей пропонує налаштовувані і легкодоступні кнопки, як-от струм заряджання батареї, пріоритет заряджання змінним струмом або сонячною батареєю та прийнятну вхідну напругу на основі різного застосування.

## Характеристики

- Інвертор із чистою синусоїдальною хвилею;
- Налаштування діапазону вхідної напруги для побутової техніки та персональних комп'ютерів через РК-панель керування;
- Налаштування зарядного струму батареї на основі додатків через РК-панель керування;
- Пріоритет змінного струму/сонячного зарядного пристрою, який можна налаштувати за допомогою РК-панелі керування;
- Сумісний з електромережою або генератором;
- Автоматичний перезапуск під час відновлення змінного струму;
- Захист від перевантаження / перегріву / короткого замикання;
- Інтелектуальна конструкція зарядного пристрою для оптимізації продуктивності акумулятора;
- Функція холодного запуску;
- Знімний модуль керування РК-дисплеєм;
- Кілька комунікаційних портів для BMS (RS485, CAN-BUS, RS232);
- Вбудований Wi-Fi для мобільного моніторингу (потрібен додаток), функція OTG USB, сутінкові фільтри;
- Налаштування таймера використання виходу AC/PV і визначення пріоритетів.

## Базова архітектура системи

На малюнку показано основне застосування пристрою. Для повної діючої системи необхідні такі пристрої:

- Генератор або електромережа;
- Фотоелектричні модулі.

Зверніться до системного інтегратора щодо інших можливих архітектур залежно від ваших вимог.

Цей інвертор може живити різноманітні прилади вдома чи в офісі, зокрема лампи, вентилятори, холодильники та кондиціонери.

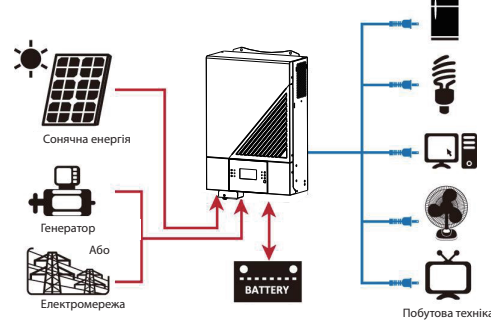

#### Огляд приладу

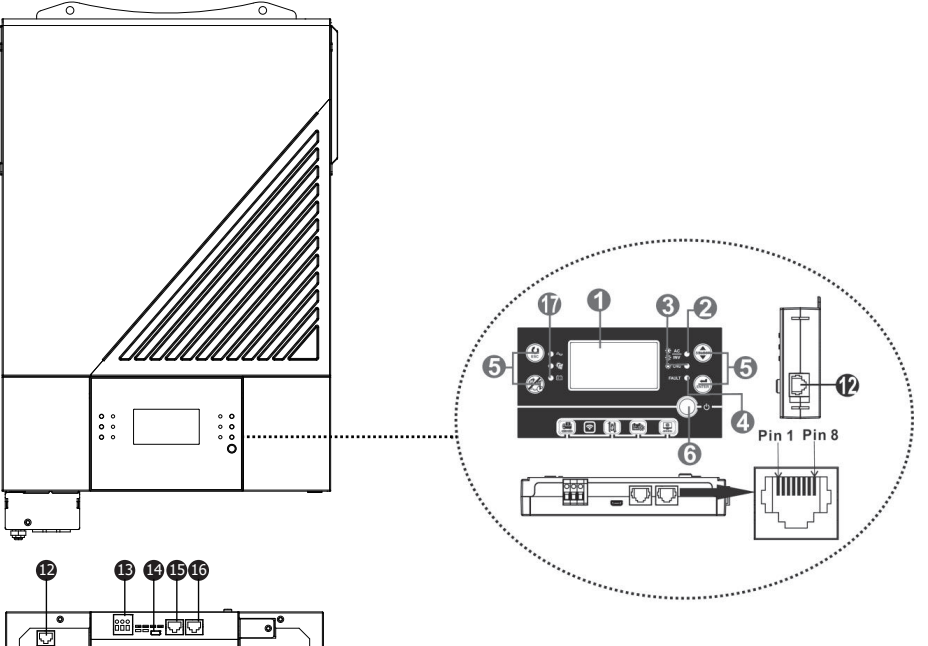

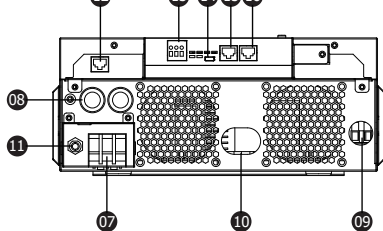

- 1 РК-дисплей
- 2 Індикатор стану
- В Індикатор заряджання
- 4 Індикатор несправності
- Функціональні кнопки
- 6 Вимикач живлення
- Вхідні роз'єми змінного струму
- Вихідні роз'єми змінного струму (підключення навантаження)
- Фотоелектричний вхід
- 🔟 Акумуляторний вхід
- 1 Автоматичний вимикач
- Комунікаційний порт дистанційної РК-панелі
- В Сухий контакт

🚺 Порт зв'язку USB

🕒 Порт зв'язку BMS: CAN і RS232 або RS485

16 Порт зв'язку RS-232

Індикатори джерела вихідного сигналу (докладніше див. у розділі Робота/Панель керування та відображення) і нагадування про налаштування функції USB (докладніше див. у розділі Робота / Налаштування функції).

# встановлення

## Розпакування і огляд

Перед встановленням перевірте вміст паковання. Перевірте, чи всі елементи цілі та не пошкоджені. Переконайтеся в наявності всіх елементів:

#### Комплектація:

- Інвертор х 1
- Інструкція користувача х 1
- Кабель RS232 x 1

## Підготовка

Перед підключенням дротів зніміть кришку з нижньої панелі. Для цього потрібно відкрутити 2 гвинти, як показано нижче. Від'єднайте кабелі від кришки.

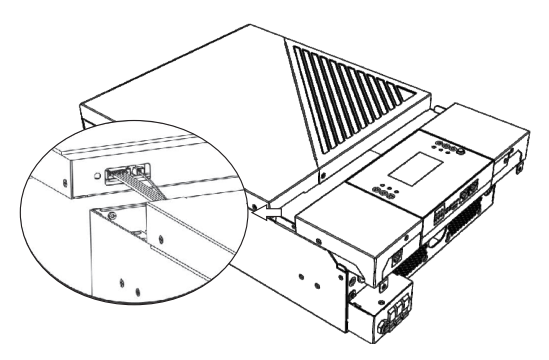

## Кріплення приладу

Перед тим як розміщувати прилад, перевірте наступне:

- Не прикріплюйте інвертор на конструкції з легко займистих матеріалів;
- Прикріплюйте на рівну поверхню;
- Встановлюйте прилад на рівні очей, щоб мати вільний доступ до екрана;
- Для ефективної вентиляції і теплообміну переконайтесь, що на відстані 20 см ліворуч і праворуч від приладу, та 50 см знизу і зверху, немає інших предметів;
- Оптимальна температура середовища від 0°С до 55°С;
- Рекомендується прикріплювати до стіни у вертикальній позиції. Обов'язково дотримуйтесь відстані, розміщуючи інші об'єкти, як показано на схемі, щоб забезпечити ефективне відведення тепла та достатньо місця для електропроводки.

## \Lambda підходить лише для монтажу на бетон або іншу негорючу поверхню.

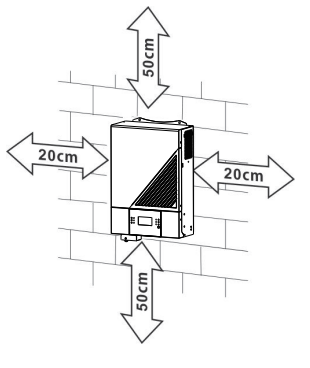

Прикріпіть за допомогою двох гвинтів (М4 або М5).

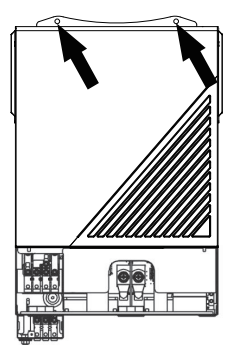

## Підключення акумулятора

**УВАГА!** Для безпечної роботи та відповідності нормам необхідно встановити окремий захист від перевантаження постійного струму або пристрій відключення між акумулятором та інвертором. Можливо, у деяких програмах не потрібно мати пристрій відключення, однак все одно рекомендується встановити захист від перевантаження по струму. За потреби зверніться до типової сили струму.

**ПОПЕРЕДЖЕННЯ!** Усі електромонтажні роботи повинні виконуватися кваліфікованим електриком.

**ПОПЕРЕДЖЕННЯ!** Для безпеки та ефективної роботи системи дуже важливо використовувати відповідні кабелі для підключення акумулятора. Щоб зменшити ризик отримання травми, використовуйте належний рекомендований кабель.

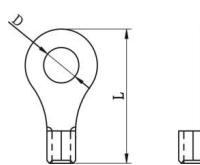

Кільцева клема:

## Рекомендований розмір кабелю акумулятора:

|                       | Типора |                     | Розмір про- Кабель мм <sup>2</sup><br>воду (кожен) | Кільцева клема<br>Розміри |      | Значення<br>крутного |
|-----------------------|--------|---------------------|----------------------------------------------------|---------------------------|------|----------------------|
| Модель сила<br>струму | сила   | Розмір про-<br>воду |                                                    |                           |      |                      |
|                       |        | D (мм)              | L (мм)                                             | моменту                   |      |                      |
| 4.2 кВт               | 165 A  | 2*4AWG              | 25                                                 | 8.4                       | 33.2 |                      |
| 6.2 кВт 124 А         | 1*2AWG | 38                  | 8.4                                                | 39.2                      | 5 Нм |                      |
|                       | 2*4AWG | 25                  | 8.4                                                | 33.2                      |      |                      |

## Виконайте наведені нижче дії, щоб підключити акумулятор:

 Модель 4,2 кВт підтримує систему 24 В постійного струму, а модель 6,2 кВт – 48 В постійного струму. Підключіть усі акумуляторні батареї, як показано нижче. Рекомендовано підключити акумулятор ємністю мінімум 100 Аг для моделі 4,2 кВт і акумулятор ємністю 200 А год для моделі 6,2 кВт.

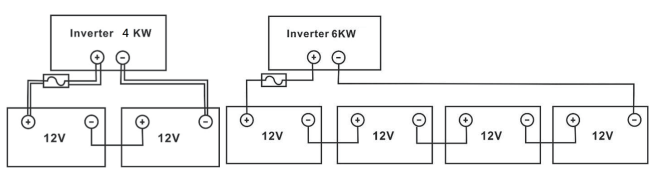

2. Підготуйте чотири кабелі акумулятора для моделі потужністю 4,2 кВт і два або чотири кабелі акумулятора для моделі потужністю 6,2 кВт залежно від розміру кабелю (див. таблицю рекомендованих розмірів кабелю). Приєднайте кільцеві клеми до кабелів акумулятора та закріпіть їх на клемній колодці акумулятора, затягнувши болти належним чином. Значення крутного моменту див. у розмірі кабелю акумулятора. Переконайтеся, що полярність як на акумуляторі, так і на інверторі підключена правильно, а кільцеві клеми закріплені на клемах акумулятора.

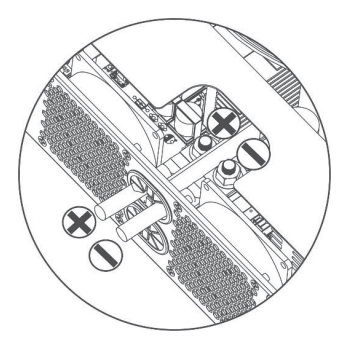

| УВАГА! Ризик ураження електричним струмом<br>Встановлення має виконуватися із дотриманням заходів безпеки, врахо-<br>вуючи високу напругу на клемах акумуляторної батареї при послідовному<br>ввімкненні.                                                                                                    |
|----------------------------------------------------------------------------------------------------|
| УВАГА! Не розміщуйте нічого між клемами інвертора та кільцевими клемами,<br>щоб уникнути перегріву.<br>УВАГА! Не наносьте на клеми антиоксидантну речовину, поки вони не будуть<br>надійно затягнуті.<br>УВАГА! Перед остаточним підключенням постійного струму або замиканням<br>вимикача/роз'єднувача постійного струму переконайтеся, що плюс (+) з'єднаний<br>з плюсом (+), а негатив (-) – з мінусом (-). |

## Підключення входу/виходу змінного струму

**УВАГА!** Перед підключенням до джерела живлення змінного струму встановіть окремий вимикач змінного струму між інвертором і джерелом живлення змінного струму. Це забезпечить безпечне відключення інвертора під час технічного обслуговування та повний захист від перевантаження по струму. Рекомендована характеристика вимикача змінного струму – 32 А.

**УВАГА!** Існує два блоки живлення з маркуванням «IN» (вхід) і «OUT» (вихід). НЕ підключайте помилково до неправильних роз'ємів.

**ПОПЕРЕДЖЕННЯ!** Усі електромонтажні роботи повинні виконуватися кваліфікованим спеціалістом.

**ПОПЕРЕДЖЕННЯ!** Для безпеки та ефективної роботи системи дуже важливо використовувати кабель відповідного розміру для підключення до мережі змінного струму. Щоб зменшити ризик отримання травми, використовуйте правильний рекомендований розмір кабелю, як показано нижче.

#### Рекомендовані вимоги до кабелю для проводів змінного струму

| Модель  | Калібр | Кабель (мм²) | Значення крутного<br>моменту |
|---------|--------|--------------|------------------------------|
| 4.2 кВт | 12 AWG | 4            | 1.2 Нм                       |
| 6.2 кВт | 10 AWG | 6            | 1.2 Нм                       |

# Будь ласка, виконайте ці кроки, щоб підключити вхід/вихід змінного струму:

- 1. Перед підключенням входу/виходу змінного струму обов'язково ввімкніть захисний пристрій або роз'єднувач постійного струму.
- 2. Зніміть ізоляційні муфти приблизно на 10 мм із 5 гвинтових клем.
- Вставте вхідні кабелі змінного струму відповідно до полярності, зазначеної на клемній колодці, і затягніть гвинти клем. Обов'язково спочатку під'єднайте дріт заземленн ().
- 🕀 -> заземлення (жовто-зелений) L-> фаза (коричневий або чорний) N->Neutral (синій)

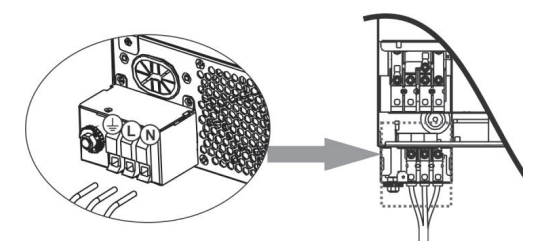

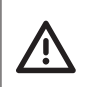

#### попередження!

Переконайтеся, що джерело живлення змінного струму відключено, перш ніж намагатися підключити його до пристрою.

4. Цей інвертор оснащений подвійним виходом. На вихідному порту є чотири термінали (L1/N1, L2/N2). Він налаштований за допомогою програми на дисплеї або програмного забезпечення моніторингу для вмикання та вимикання другого виходу. Додаткову інформацію див. у розділі «Налаштування РК-дисплея».

Вставте вихідні кабелі змінного струму відповідно до полярності, зазначеної на клемній колодці, і затягніть гвинт клеми. Обов'язково спершу під'єднайте захисний провідник РЕ (⊕). ⊕ → заземлення (жовто-зелений)

- С→ база (коричневий або чорний)
- N1→Neutral (синій)
- L2->LINE (коричневий або чорний)
- N2→Neutral (синій)

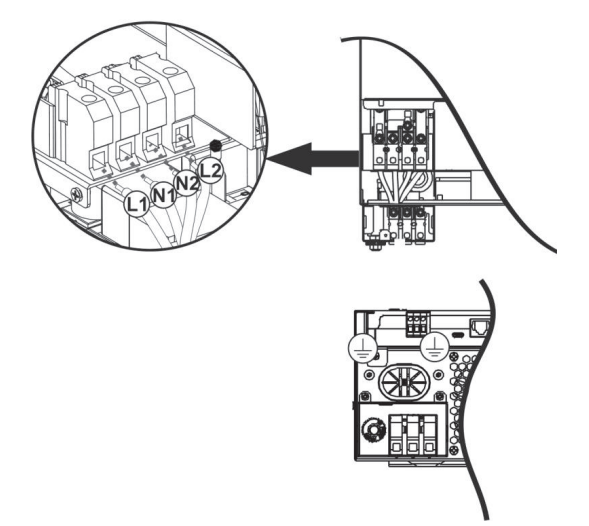

5. Переконайтеся, що кабелі надійно підключені.

УВАГА! Для роботи таких приладів, як кондиціонер, потрібно зачекати принаймні 2-3 хвилини, оскільки потрібен час для збалансування газоподібного холодоагенту. Якщо виникне нестача електроенергії, яка відновиться за короткий проміжок часу, це може призвести до пошкодження підключених приладів. Щоб цього не сталося, уточніть у виробника кондиціонера, чи є у нього функція затримки. В іншому разі станеться помилка перевантаження інверторі та вихідний сигнал вимкнеться, щоб захистити ваш прилад, але іноді це може призвести до пошкодження кондиціонера.

## Підключення фотоелектричних модулів

**УВАГА!** Перед підключенням до фотоелектричних модулів встановіть окремий вимикач постійного струму між інвертором і фотоелектричними модулями.

**ПОПЕРЕДЖЕННЯ!** Для безпеки та ефективної роботи системи дуже важливо використовувати відповідний кабель для підключення фотоелектричного модуля. Щоб зменшити ризик отримання травми, будь ласка, використовуйте правильний рекомендований розмір кабелю, як зазначено нижче.

| Модель           | Калібр кабелю | Кабель (мм²) | Значення крутного<br>моменту ( макс ) |
|------------------|---------------|--------------|---------------------------------------|
| 4.2 кВт /6.2 кВт | 1 x 12AWG     | 4            | 1,2 Н*м                               |

**ПОПЕРЕДЖЕННЯ!** Оскільки цей інвертор неізольований, допускаються: монокристалічні, полікристалічні із класом А та модулями CIGS. Щоб уникнути будь-яких несправностей, не підключайте фотоелектричні модулі з можливим витоком струму до інвертора. Наприклад, заземлені фотоелектричні модулі спричинять витік струму на інвертор. У разі використання модулів CIGS переконайтеся, що НЕМАЄ заземлення.

**УВАГА!** Рекомендується використовувати фотоелектричну розподільну коробку із захистом від перенапруги. В іншому разі потрапляння блискавки на фотоелектричні модулі призведе до пошкодження інвертора.

#### Вибір фотоелектричного модуля:

Вибираючи фотоелектричні модулі, обов'язково беріть до уваги такі параметри:

- 1. Напруга розімкнутого ланцюга (Voc) фотоелектричних модулів не повинна перевищувати максимальну напругу розімкнутого ланцюга фотоелектричної матриці інвертора.
- 2. Напруга розімкнутого ланцюга (Voc) фотоелектричних модулів має бути вищою за напругу запуску.

| МОДЕЛЬ ІНВЕРТОРА                                            | 4.2 кВт 6.2 кВт                                   |         |
|-------------------------------------------------------------|---------------------------------------------------|---------|
| Макс. потужність фотоелектричної<br>матриці                 | 5000 Вт                                           | 6000 Вт |
| Макс. напруга відкритого ланцюга<br>фотоелектричної матриці | 500 В постійного струму                           |         |
| Діапазон напруги фотоелектричної<br>матриці МРРТ            | 60 В~450 В постійного струму                      |         |
| Напруга під час запуску                                     | 60 В постійного струму +/- 10 В постійного струму |         |
| Макс. струм фотоелектричної панелі                          | 27A                                               |         |

Візьмемо як приклад фотоелектричний модуль потужністю 250 Вт. Після врахування двох вищезазначених параметрів рекомендовані конфігурації модулів наведено в таблиці нижче.

| Тех. хар-ки                             | СОНЯЧНИЙ ВХІД                                                      |                   | Загальна вхідна<br>потужність |  |
|-----------------------------------------|--------------------------------------------------------------------|-------------------|-------------------------------|--|
| соняч. панелей<br>(довідка)<br>- 250 Вт | Мінімальна кількість в серії: 2 шт, макс.<br>в серії: 12 шт        | Кількість панелей |                               |  |
| 250 01                                  | 2 шт у серії                                                       | 2                 | 500 Вт                        |  |
| - Vmp: 30.1 B                           | 4 шт у серії                                                       | 4                 | 1000 Вт                       |  |
| - Voc: 37.7 B                           | 6 шт у серії                                                       | 6                 | 1500 Вт                       |  |
| - Isc: 8.4 A                            | 8 шт у серії                                                       | 8                 | 2000 Вт                       |  |
| - Елементи: 60                          | 12 шт у серії                                                      | 12                | 3000 Вт                       |  |
|                                         | 8 шт у серії і 2 комплекти паралельно                              | 16                | 4000 Вт                       |  |
|                                         | 10 шт у серії і 2 комплекти паралельно                             | 20                | 5000 Вт                       |  |
|                                         | 11 шт у серії і 2 комплекти паралельно<br>(тільки для моделі 6KVA) | 22                | 5500 Вт                       |  |
|                                         | 12 шт у серії і 2 комплекти паралельно<br>(тільки для моделі 6KVA) | 24                | 6000 Вт                       |  |

Візьмемо для прикладу фотоелектричний модуль потужністю 555 Вт. Після врахування двох вищезазначених параметрів рекомендовані конфігурації модулів наведено в таблиці нижче.

| Тех. хар-ки                             | СОНЯЧНИЙ ВХІД                                               |                   | 2          |  |
|-----------------------------------------|-------------------------------------------------------------|-------------------|------------|--|
| соняч. панелей<br>(довідка)<br>- 555 Вт | Мінімальна кількість в серії: 2 шт, макс.<br>в серії: 22 шт | Кількість панелей | потужність |  |
| - Imp: 17.32 A                          | 2 шт у серії                                                | 2                 | 1110 Вт    |  |
| - Voc: 38.46 B                          | 4 шт у серії                                                | 4                 | 2220 Вт    |  |
| - Елементи: 110                         | 6 шт у серії                                                | 6                 | 3330 Вт    |  |
|                                         | 8 шт у серії                                                | 8                 | 4440 Вт    |  |
|                                         | 10 шт у серії (тільки для моделі 6KVA)                      | 10                | 5550 Вт    |  |
|                                         | 11 шт у серії (тільки для моделі 6KVA)                      | 11                | 6000 Вт    |  |

## Підключення проводів фотоелектричного модуля

Щоб підключити фотоелектричний модуль, виконайте дії:

- 1. Зніміть ізоляційну муфту приблизно на 7 мм з плюсового та негативного проводів.
- Рекомендуємо використовувати кабельні наконечники на дротах для оптимальної продуктивності.

Перевірте полярність підключення проводів від фотоелектрич-

них модулів до вхідних гвинтових клем фотоелектричних модулів. Підключіть дроти, як показано нижче.

Рекомендований інструмент: викрутка 4 мм.

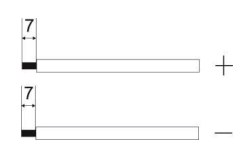

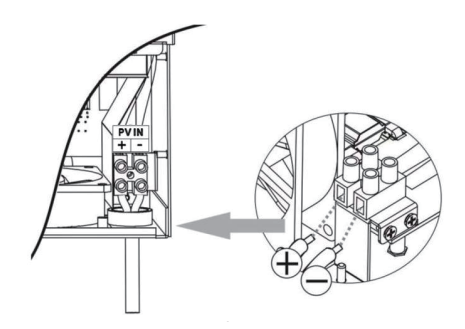

## Фінальне складання

Після підключення всіх проводів установіть нижню кришку, як показано нижче.

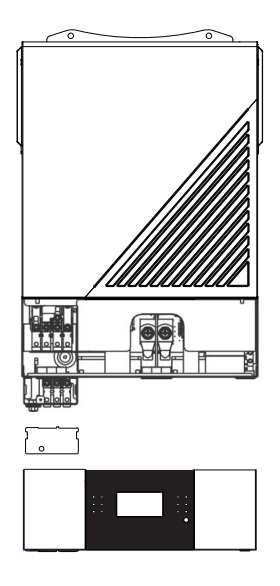

## Встановлення дистанційної панелі дисплея

РК-модуль можна знімати та встановлювати віддалено за допомогою додаткового кабелю зв'язку. Будь ласка, виконайте наведені нижче дії, щоб встановити дистанційну панель.

**Крок 1.** Відкрутіть гвинт у нижній частині РК-панелі та витягніть модуль із корпусу. Від'єднайте кабель.

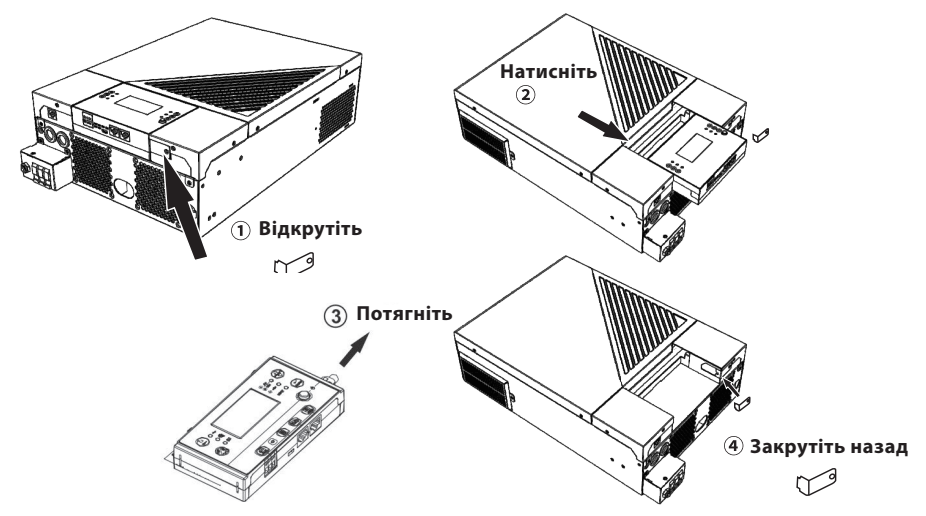

**Крок 2.** Підготуйте монтажні отвори в позначених місцях, як показано на малюнку нижче. Після цього РК-модуль можна надійно закріпити у бажаному місці.

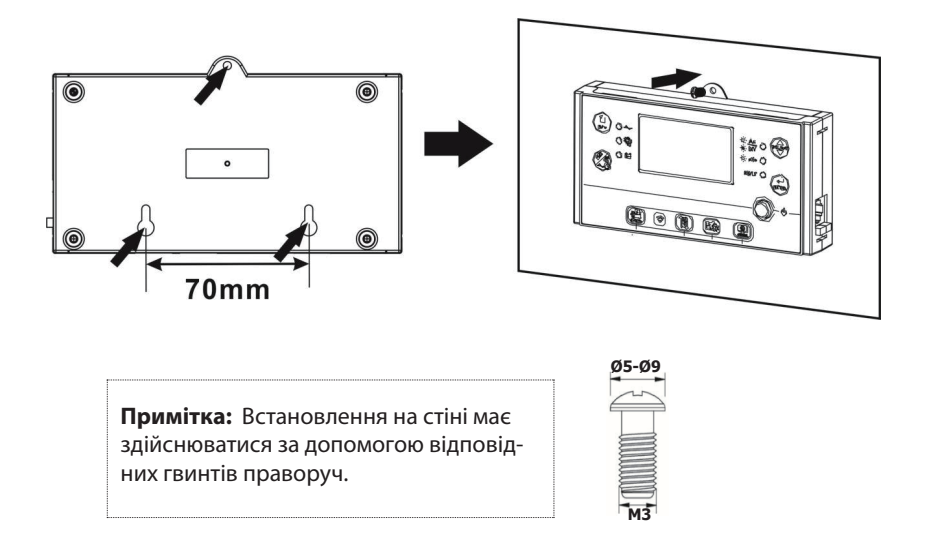

**Крок 3.** Підключіть РК-модуль до інвертора за допомогою додаткового кабелю зв'язку RJ45, як показано нижче.

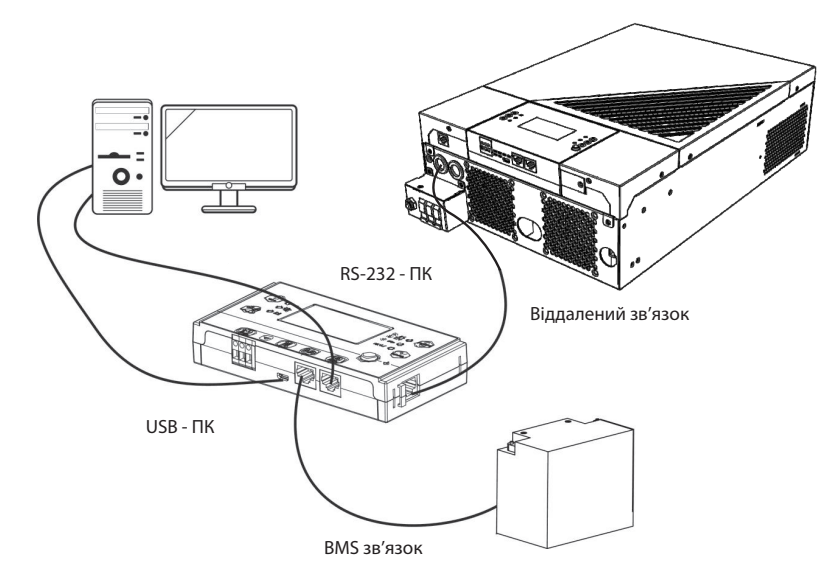

## Послідовне підключення

Для підключення інвертора до комп'ютера використовуйте послідовний кабель із комплекту. Встановіть програмне забезпечення для моніторингу з компакт-диска, що входить у комплект, і дотримуйтесь інструкцій на екрані, щоб завершити встановлення.

## Wi-Fi підключення

Ця серія створена за технологією Wi-Fi, яка забезпечує бездротовий зв'язок на відстані до 6–7 метрів на відкритому просторі.

| 192.168                                                                         | .4.1                                   | 1                                               |
|---------------------------------------------------------------------------------|----------------------------------------|-------------------------------------------------|
| 0.0V<br>0.0A<br>1.0W                                                            | 28<br>28<br>28<br>28<br>20<br>10<br>10 | 5.0°C<br>229.9V<br>50.0Hz<br>50.0Hz<br>8V<br>0% |
| Denis Inde                                                                      | Product Info                           | Pating Info                                     |
| Basic Into                                                                      |                                        | reating into                                    |
| Grid Volt:                                                                      |                                        | 0.0V                                            |
| Grid Volt:<br>Grid Fre:                                                         |                                        | 0.0V<br>0.0Hz                                   |
| Grid Volt:<br>Grid Fre:<br>BAT Volt:                                            |                                        | 0.0V<br>0.0Hz<br>28.8V                          |
| Grid Volt:<br>Grid Fre:<br>BAT Volt:<br>BAT Cap:                                |                                        | 0.0V<br>0.0Hz<br>28.8V<br>100%                  |
| Grid Volt:<br>Grid Fre:<br>BAT Volt:<br>BAT Cap:<br>Charge curr                 | ent:                                   | 0.0V<br>0.0Hz<br>28.8V<br>100%<br>0A            |
| Grid Volt:<br>Grid Volt:<br>BAT Volt:<br>BAT Cap:<br>Charge curr<br>Discharge c | ent:<br>urrent:                        | 0.0V<br>0.0Hz<br>28.8V<br>100%<br>0A<br>0A      |

## BMS зв'язок

Рекомендується придбати спеціальний комунікаційний кабель, якщо ви підключаєтесь до літій-іонних батарей. Зверніться до Додатку В- Встановлення зв'язку BMS для отримання додаткової інформації.

### Сигнал сухого контакту

На задній панелі є один сухий контакт (3A/250VAC). Його можна використовувати для передачі сигналу на зовнішній пристрій, коли напруга акумулятора досягає попереджувального рівня.

| Статус                 | Умова                                                 |                                                           |                                                                                                    | Порт сухого<br>контакту: |           |
|------------------------|-------------------------------------------------------|-----------------------------------------------------------|----------------------------------------------------------------------------------------------------|--------------------------|-----------|
| пристрою               |                                                       |                                                           |                                                                                                    | NC & C                   | NO & C    |
| Вимкнення<br>живлення  | Пристрій вимкнено, на вихід не подається<br>живлення. |                                                           | Закритий                                                                                                    | Відкритий                |           |
|                        | Вихід живить-<br>ся від батареї                       | Програма 01                                               | Напруга батареї<br>< Попередження<br>про низьку на-<br>пругу постійного<br>струму                                               | Відкритий                | Закритий  |
| Увімкнення<br>живлення |                                                       | встановлена<br>як USB (пріо-<br>ритет електро-<br>мережі) | Напруга батареї<br>> Налаштуван-<br>ня значення в<br>програмі 13 або<br>заряджання аку-<br>мулятора досягає<br>плаваючого рівня | Закритий                 | Відкритий |
|                        | енергії.                                              |                                                           | Напруга батареї<br>< Налаштування<br>значення в про-<br>грамі 12                                                                | Відкритий                | Закритий  |
|                        |                                                       | Програма 01<br>встановлена<br>як SBU (пріо-<br>ритет SBU) | Напруга батареї<br>> Налаштуван-<br>ня значення в<br>програмі 13 або<br>заряджання аку-<br>мулятора досягає<br>плаваючого рівня | Закритий                 | Відкритий |

# РОБОТА

## Увімкнення/вимкнення

Після того, як ви правильно встановите прилад і підключите акумулятори, увімкніть прилад, натиснувши на Перемикач живлення (на панелі відображення).

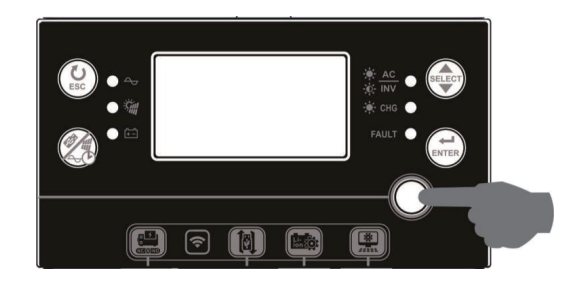

## Увімкнення інвертора

Після ввімкнення цього інвертора на світлодіодній RGB смузі запуститься WELCOME шоу. На смузі повільно перемикатимуться усі кольори спектру (зелений, блакитний, яскраво-синій, фіолетовий, рожевий, червоний, медовий, жовтий, лимонно-жовтий) приблизно 10-15 секунд. Після ініціалізації смуга підсвічуватиметься кольором за замовчуванням.

RGB смуга може світитися різними кольорами та світловими ефектами залежно від налаштування пріоритету енергії для відображення режиму роботи, джерела енергії, ємності акумулятора та рівня навантаження. Такі параметри, як колір, ефекти, яскравість, швидкість тощо, можна налаштувати за допомогою РК-панелі. Для отримання детальної інформації зверніться до налаштувань РК-дисплея.

## Робота і панель відображення

Робота та РК-модуль, показані на таблиці нижче, включають шість індикаторів, шість функціональних клавіш, перемикач увімкнення/вимкнення та РК-дисплей, що вказує на робочий стан та інформацію про вхідну/вихідну потужність.

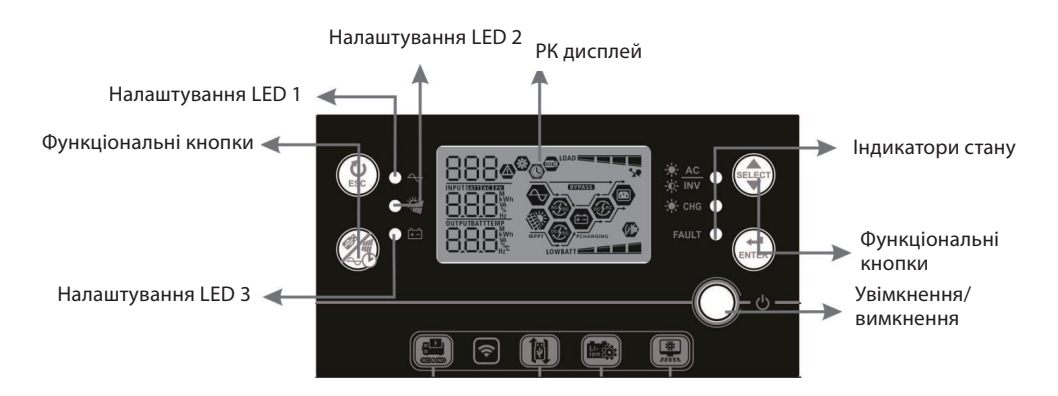

## Індикатори

| LED Індик   | атор           | Колір    | Підсвічування | Стан                                                 |
|-------------|----------------|----------|---------------|------------------------------------------------------|
| Налаштуванн | ıя LED 1       | Зелений  | Постійно      | Живлення через електромережу.                        |
| Налаштуванн | ıя LED 2       | Зелений  | Постійно      | Живлення через фотоелектричний модуль.               |
| Налаштуванн | ıя LED 3       | Зелений  | Постійно      | Живлення через акумулятор.                           |
|             | ¥              |          | Постійно      | Вихід доступний у лінійному режимі.                  |
|             |                | Зелений  | Блимання      | Живлення через акумулятор в режимі акумуля-<br>тора. |
| Індикатори  | *              | 20-0000  | Постійно      | Акумулятор повністю заряджено.                       |
| Стану       | -Q- CHG Зелени |          | Блимання      | Акумулятор заряджається.                             |
|             |                |          | Постійно      | Помилка.                                             |
|             | FAULI          | червонии | Блимання      | Режим попередження.                                  |

## Функціональні кнопки

| Кнопка             |                                                                | Опис                                                                                                    |
|--------------------|----------------------------------------------------------------|----------------------------------------------------------------------------------------------------|
| Esc                | Вийти                                                          | Вийти з налаштування.                                                                                                    |
|                    | Налаштування функції USB                                       | Вибір функцій USB OTG.                                                                                                    |
| ( <sup>(1)</sup> ) | Налаштування таймера для<br>пріоритету вихідного джерела       | Налаштуйте таймер для визначення пріоритету вихідного джерела.                                                                                      |
| 440                | Налаштування таймера для пріоритету джерела зарядного пристрою | Налаштуйте таймер для визначення пріоритету джерела<br>зарядного пристрою                                                                           |
| SELECT             | Обрати                                                         | До наступного вибору.                                                                                                    |
|                    | Увійти                                                         | Підтвердити/увійти.                                                                                                    |
|                    |                                                                | Натисніть ці дві клавіші одночасно, щоб перемкнути світ-<br>лодіодну смугу RGB для пріоритету вихідного джерела та<br>стану розряду/заряду батареї. |

## Індикатори на РК дисплеї

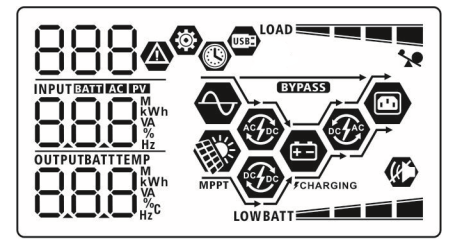

| Індикатор Опис о                                                                                                    |          | Опис фу                                                                                                    | нкції                                                      |                                                                         |  |
|----------------------------------------------------------------------------------------------------|----------|----------------------------------------------------------------------------------------------------|------------------------------------------------------------|-------------------------------------------------------------------------|--|
| Інформація про джерело введення                                                                                                    |          |                                                                                                    |                                                            |                                                                         |  |
| AC B                                                                                                    |          | Вказує вхід змінного струму.                                                                                                    |                                                            |                                                                         |  |
| PV                                                                                                    | B        | Вказує вхід фотоелектрично                                                                                                    | ого модуля                                                 |                                                                         |  |
| INPUTERATION AND A AND A | В        | Зказує вхідну напругу, вхідн<br>пристрою, потужність заря,                                                                                                    | ну частоту,<br>дного прис                                  | напругу PV, струм зарядного<br>трою, напругу акумулятора.               |  |
| Інформація про прогр                                                                                                    | аму ко   | нфігурації та помилки                                                                                                    |                                                            |                                                                         |  |
| ۲                                                                                                    | B        | Зказує налаштування прогр                                                                                                    | рам.                                                       |                                                                         |  |
| 888                                                                                                    |          |                                                                                                    |                                                            |                                                                         |  |
| 888@                                                                                                    | В<br>К   | Вказує попередження та ко<br>кодом попередження.<br>Томилка: підсвічування з к                                                                                          | ди помило<br>кодом поми                                    | к. Попередження: блимає з<br>илки.                                      |  |
| Інформація про вихід                                                                                                    |          |                                                                                                    |                                                            |                                                                         |  |
|                                                                                                    | В        | Вказує вихідну напругу, вих<br>аження у ВА, навантаження                                                                                                    | ідну частої<br>я у Ватах і с                               | гу, відсоток навантаження, наван-<br>трум розряду.                      |  |
| OUTPUT                                                                                                    |          | Блимаючий значок позначає пристрій із вихідним сигналом змінного<br>струму та налаштування програм 60, 61 або 62, що відрізняються від<br>налаштувань за замовчуванням. |                                                            |                                                                         |  |
| Інформація про акумулятор                                                                                                    |          |                                                                                                    |                                                            |                                                                         |  |
| BATT BATT                                                                                                    |          | Вказує рівень заряду: 0-24%, 25-49%, 50-74% і 75-100% у режимі батареї<br>та стан заряджання в режимі мережі.                                                           |                                                            |                                                                         |  |
| Під час заряджання акумулято                                                                                                    |          | ра відображається стан зар                                                                                                    | яду акумул                                                 | іятора.                                                                 |  |
| Стан                                                                                                    | Напруг   | га акумулятора                                                                                                    | РК диспле                                                  | Й                                                                       |  |
|                                                                                                    | <2 B/e   | лемент                                                                                                    | 4 смуги бл                                                 | иматимуть по черзі.                                                     |  |
| Режим постійного                                                                                                    | 2 ~ 2.08 | 2 ~ 2.083 В/елемент                                                                                                    |                                                            | Увімкнеться права смуга, а інші три смуги<br>блиматимуть по черзі.      |  |
| струму / режим постійної<br>напруги                                                                                                    | 2.083 ~  | 2.083 ~ 2.167 В/елемент                                                                                                    |                                                            | Праві дві смуги будуть світитися, а інші дві<br>смуги блимати по черзі. |  |
|                                                                                                    | > 2.167  | 7 В/елемент                                                                                                    | Праві три смуги будуть світитися, а ліва смуга<br>блимати. |                                                                         |  |
| Плаваючий режим. Акумулятори по                                                                                                    |          | овністю заряджені.                                                                                                    | Будуть уві                                                 | икнені 4 смуги.                                                         |  |
| У режимі батареї відображається ємність батареї.                                                                                                    |          |                                                                                                    |                                                            |                                                                         |  |
| Відсоток навантаження                                                                                                    |          | Напруга батареї                                                                                                    |                                                            | РК-дисплей                                                              |  |
|                                                                                                    |          | < 1.85 В/елемент                                                                                                    |                                                            | LOWBATT                                                                 |  |
|                                                                                                    |          | 1.85 В/елемент ~ 1.933 В/е                                                                                                    | елемент                                                    |                                                                         |  |
|                                                                                                    |          | 1.933 В/елемент ~ 2.017 В                                                                                                    | /елемент                                                   | BATT                                                                    |  |
|                                                                                                    |          | > 2.017 В/елемент                                                                                                    | > 2.017 В/елемент ВАТТ                                     |                                                                         |  |

|                             | < 1.892 В/елемент LOWBATT                                    |                             |  |
|-----------------------------|--------------------------------------------------------------|-----------------------------|--|
|                             | 1.892 В/елемент ~ 1.975 В/елемент                            | BATT                        |  |
| Навантаження < 50%          | 1.975 В/елемент ~ 2.058 В/елемент                            | BATT                        |  |
|                             | > 2.058 В/елемент                                            | BATT                        |  |
| Інформація про навантаження |                                                              |                             |  |
| <b>`</b> !                  | Позначає перевантаження.                                     |                             |  |
|                             | Позначає рівень навантаження: 0-24                           | %, 25-49%, 50-74%, 75-100%. |  |
|                             | 0%~24%                                                       | 25%~49%                     |  |
|                             | LOAD                                                         |                             |  |
|                             | 50%~74%                                                      | 75%~100%                    |  |
|                             |                                                              |                             |  |
| Інформація про режим роботи |                                                              |                             |  |
|                             | Вказує на підключення пристрою до електромережі.             |                             |  |
| MPPT                        | Вказує на підключення пристрою до фотоелектричної панелі.    |                             |  |
| BYPASS                      | Вказує на те, що навантаження живиться від мережі.           |                             |  |
| <b>E</b>                    | Вказує на те, що мережа зарядного пристрою працює.           |                             |  |
| <b>(F)</b>                  | Вказує на те, що схема сонячного зарядного пристрою працює.  |                             |  |
| Ð                           | Вказує на роботу схеми інвертора постійного/змінного струму. |                             |  |
|                             | Вказує на те, що сигналізацію пристрою вимкнено.             |                             |  |
| USBE                        | Вказує на підключення USB-диска.                             |                             |  |
|                             | Вказує на налаштування таймера або відображення часу.        |                             |  |

## Налаштування дисплея

#### Загальні налаштування

Натисніть і утримуйте протягом 3 секунд кнопку "(эткя)", прилад увійде в режим налаштування. Натисніть "эткя" і виберіть програму налаштування. Натисніть "(эткя)", щоб підтвердити вибір або г "(экка)", щоб вийти.

| Параметр                                                                                                | Опис                                                                                                    |                                                           | Опції вибору                                                                                                    |
|----------------------------------------------------------------------------------------------------|----------------------------------------------------------------------------------------------------|-----------------------------------------------------------|----------------------------------------------------------------------------------------------------|
| 00                                                                                                    | Вийти з режи-<br>му налашту-<br>вання                                                                      | <sup>вийти</sup><br>00 ©<br>ESC                           |                                                                                                    |
| Пріоритет<br>вихідного<br>джерела:<br>налаштуванн<br>пріоритету<br>джерела жив<br>лення навант<br>ження | Пріоритет<br>вихідного<br>джерела:<br>налаштування<br>пріоритету<br>джерела жив-<br>лення наванта-<br>ующи | Пріоритет електро-<br>мережі<br>(за замовчуванням)<br>ПІФ | Навантаження першочергово живиться<br>через електромережу.<br>Сонячна енергія та батарея забезпечувати-<br>муть живлення навантажень лише тоді, коли<br>енергопостачання недоступне.                                                                                                    |
|                                                                                                    |                                                                                                    | Пріоритет сонячної<br>панелі<br>П І Ф<br>506              | Навантаження першочергово живиться<br>через сонячну панель.<br>Якщо сонячної енергії недостатньо для<br>живлення всіх підключених навантажень,<br>електромережа живитиме навантаження<br>одночасно з сонячною панеллю.                                                                                                    |
|                                                                                                    |                                                                                                    | Пріоритет батареї                                         | Навантаження першочергово живиться<br>через сонячну панель.<br>Якщо сонячної енергії недостатньо для<br>живлення всіх підключених навантажень,<br>енергія батареї подаватиме електроенергію<br>на навантаження одночасно з сонячною<br>панеллю.<br>Електромережа забезпечує живлення<br>навантажень лише тоді, коли напруга батареї<br>падає або до низького рівня попереджу-<br>вальної напруги, або до точки налаштування<br>в програмі 12. |

| 02                                   | Максимальний<br>струм заряд-<br>жання: для<br>налаштування<br>загально-<br>го струму<br>заряджання<br>для сонячних<br>і загальних<br>зарядних при-<br>строїв. (Макс.<br>струм заряд-<br>жання = струм<br>заряджання від<br>мережі + струм<br>заряджання со-<br>нячної батареї) | 60А<br>(за замовчуванням)              | Діапазон налаштування від 10 А до 120 А.<br>Крок кожного клацання становить 10 А.                                                                                           |
|--------------------------------------|----------------------------------------------------------------------------------------------------|----------------------------------------|----------------------------------------------------------------------------------------------------|
| Діапаз<br>вхідно<br>змінно<br>струму | Діапазон<br>вхідної напруги<br>змінного                                                                                                    | Побутова техніка<br>(за замовчуванням) | У разі цього вибору допустимий діапазон<br>вхідної напруги змінного струму буде в<br>межах 90–280 В змінного струму.                                                        |
|                                      | струму                                                                                                    | UPS                                    | У разі цього вибору допустимий діапазон<br>вхідної напруги змінного струму буде в<br>межах 170-280 В змінного струму.                                                       |
| 05                                   |                                                                                                    | АGM<br>(за замовчуванням)              | Наповнений.<br>СС 👁<br>FLd                                                                                                    |
|                                      | Тип батареї                                                                                                    | հնո                                    |                                                                                                    |
|                                      | Типоатарет                                                                                                    | Визначається<br>користувачем           | У разі вибору «Визначається користувачем»,<br>напруга заряду батареї та низька напруга<br>відключення постійного струму можуть бути<br>встановлені в програмі 26, 27 та 29. |
|                                      |                                                                                                    | USE                                    |                                                                                                    |

|    |                                                       | Акумулятор Pylontech                              | У разі цього вибору програми 02, 26, 27 і<br>29 будуть налаштовані автоматично. Немає<br>необхідності в подальшому налаштуванні.                                                                                                    |
|----|-------------------------------------------------------|---------------------------------------------------|----------------------------------------------------------------------------------------------------|
|    |                                                       | PYL                                               |                                                                                                    |
|    |                                                       | Акумулятор WECO<br>(тільки для моделі<br>48 В)    | У разі цього вибору програми 02, 12, 26, 27<br>і 29 будуть автоматично налаштовані для<br>кожного рекомендованого постачальником<br>батарей. Немає необхідності в подальшому<br>налаштуванні.                                                                       |
|    |                                                       | J3J                                               |                                                                                                    |
| 05 | Тип батареї                                           | Акумулятор Soltaro<br>(тільки для моделі<br>48 В) | У разі цього вибору програми 02, 26, 27 і<br>29 будуть налаштовані автоматично. Немає<br>необхідності в подальшому налаштуванні.                                                                                                    |
|    |                                                       | SOL                                               |                                                                                                    |
|    |                                                       | Акумулятор, сумісний<br>з протоколом Llb          | Виберіть «Llb», якщо використовується<br>літієва батарея, сумісна з протоколом Lib.<br>Якщо вибрано, програми 02, 26, 27 і 29<br>будуть налаштовані автоматично. Немає<br>необхідності в подальшому налаштуванні.                                                   |
|    |                                                       | LIЪ                                               |                                                                                                    |
|    |                                                       | Літієва батарея стороннього виробника             | Виберіть «LIC», якщо використовується<br>літієва батарея, не вказана вище. Якщо<br>вибрано, програми 02, 26, 27 і 29 будуть на-<br>лаштовані автоматично. Немає необхідності<br>в подальшому налаштуванні. Будь ласка,<br>арариіть са во постичали чита акимилятора |
|    |                                                       | LIC                                               | звернпъся до постачальника акумулятора<br>щодо процедури встановлення.                                                                                                    |
| 06 | Автоматичний<br>перезапуск<br>при переванта-<br>женні | Відключити<br>перезапуск<br>(за замовчуванням)    | Увімкнути перезапуск.<br>06 Ф                                                                                                    |
|    |                                                       | 179                                               |                                                                                                    |

| 07 | Автоматичний<br>перезапуск<br>при перегріві                                                                                                    | Відключити<br>перезапуск<br>(за замовчуванням)<br>СССССССССССССССССССССССССССССССССССС                           | Увімкнути перезапуск.                                                                          |
|----|----------------------------------------------------------------------------------------------------|----------------------------------------------------------------------------------------------------|------------------------------------------------------------------------------------------------|
| 09 | Вихідна<br>частота                                                                                                    | 50 Гц<br>(за замовчуванням)<br>09 🎯                                                                              | <sup>60 гц</sup><br>09 <b>Ф</b><br>60 <u>"</u>                                                 |
| 10 | Вихідна<br>напруга                                                                                                    | <sup>220 B</sup><br>10 ♥<br>220 <sup>v</sup><br><sup>240 B</sup><br>10 ♥<br>240 <sup>c</sup><br>240 <sup>c</sup> | 230 В (за замовчуванням                                                                        |
| 11 | Максималь-<br>ний зарядний<br>струм від<br>мережі<br>Примітка.<br>Якщо значення<br>налаштування<br>в програмі 02<br>менше, ніж у<br>програмі 11,<br>інвертор засто-<br>совуватиме за-<br>рядний струм<br>із програми 02<br>для зарядного<br>пристрою. | 30 А<br>(за замовчуванням)<br>ЦЕТ<br>30 ^                                                                        | Діапазон налаштування 2А, потім від 10А до<br>100А. Приріст кожного клацання становить<br>10А. |

| 12 | Встановлення<br>напруги або<br>відсотка SOC<br>для джерела<br>живлення при<br>виборі «SBU»<br>(пріоритет<br>батареї) у про-<br>грамі 01.   | 23 В (тільки для<br>моделі 24 В)<br>2 Ват<br>2 Ват<br>у                                                            | Діапазон налаштувань від 22 В до 25,5 В.<br>Приріст кожного клацання становить 0,5 В.                                                                                    |  |
|----|----------------------------------------------------------------------------------------------------|----------------------------------------------------------------------------------------------------|----------------------------------------------------------------------------------------------------|--|
|    |                                                                                                    | 46 В (за замовчуван-<br>ням для моделі 48 В)                                                                       | Діапазон налаштувань від 44В до 55В.<br>Приріст кожного клацання становить 1 В.                                                                                          |  |
|    |                                                                                                    | SOC 10%<br>(за замовчуванням<br>для літієвої батареї)<br>ССС<br>ВАТТ<br>ВАТТ<br>М                                  | Якщо в програмі 05 вибрано будь-який тип<br>літієвої батареї, значення налаштування ав-<br>томатично зміниться на SOC. Регульований<br>діапазон становить від 5% до 95%. |  |
|    | Встановлення<br>напруги або<br>відсотка SOC<br>назад до режи-<br>му батареї при<br>виборі «SBU»<br>(пріоритет<br>батареї) у<br>програмі 01 | Доступні опції для моделі 24 В: Діапазон налаштувань FUL і від 24В до 29В. Приріст кожного клацання становить 1 В. |                                                                                                    |  |
| 13 |                                                                                                    | Акумулятор повністю<br>заряджено<br>13 Ф                                                                           | 27 В (за замовчуванням).<br>13 👁                                                                                                    |  |
|    |                                                                                                    | Доступні опції для моде<br>48В до 58В. Приріст кох                                                                 | елі 48 В: Діапазон налаштувань FUL і від<br>кного клацання становить 1 В.                                                                                                |  |
|    |                                                                                                    | Акумулятор повністю<br>заряджено                                                                                   | 54 В (за замовчуванням)                                                                                                    |  |
|    |                                                                                                    |                                                                                                    | ר <u>ר</u>                                                                                                    |  |
|    |                                                                                                    |                                                                                                    |                                                                                                    |  |

|                          |                                                               | SOC 30% (за замов-<br>чуванням для літієвої<br>батареї)                                                                                                    | Якщо в програмі 05 вибрано будь-який тип<br>літієвої батареї, значення налаштування ав-<br>томатично зміниться на SOC. Регульований<br>діапазон від 10% до 100%. Приріст кожного<br>кліку становить 5%. |
|--------------------------|---------------------------------------------------------------|----------------------------------------------------------------------------------------------------|----------------------------------------------------------------------------------------------------|
|                          |                                                               | Якщо цей інвертор/зарядний пристрій працює в режимі мережі,<br>очікування або несправності, джерело зарядного пристрою можна<br>запрограмувати, як показано нижче: |                                                                                                    |
|                          |                                                               | Пріоритет сонячної<br>панелі                                                                                                    |                                                                                                    |
|                          |                                                               | 16 👁                                                                                                    | Сонячна енергія буде заряджати батарею в<br>першу чергу.                                                                                                    |
| Нал<br>прі<br>дже<br>ног |                                                               | CS0                                                                                                    |                                                                                                    |
|                          | Налаштування<br>пріоритету<br>джерела заряд-<br>ного пристрою | Пріоритет сонячної<br>панелі та електро-<br>мережі (за замовчу-<br>ванням)                                                                                         | Електромережа буде заряджати батарею<br>лише тоді, коли сонячна енергія недоступна.                                                                                                    |
|                          |                                                               | SNU                                                                                                    |                                                                                                    |
|                          |                                                               | Тільки сонячна<br>енергія<br>НБ                                                                                                    | Сонячна енергія та електромережа заряджа-<br>тимуть батарею одночасно.                                                                                                    |
|                          |                                                               | 050                                                                                                    |                                                                                                    |
|                          |                                                               | Якщо цей інвертор/зар<br>лише сонячна енергія м<br>заряджатиме батарею,<br>доступні в достатній кіл                                                                | ядний пристрій працює в режимі батареї,<br>ложе заряджати батарею. Сонячна енергія<br>якщо вона є<br>іькості.                                                                                           |
|                          |                                                               | Сигнал увімкнено<br>(за замовчуванням)                                                                                                    |                                                                                                    |
| 18                       | Керування<br>сигналом                                         | 18 🐵                                                                                                    | Сигнал вимкнено                                                                                                    |
|                          |                                                               | 60N                                                                                                    |                                                                                                    |

| 19 | Автоматичне<br>повернення<br>до екрану за<br>замовчуванням                                                  | Повернутися до екра-<br>ну за замовчуванням<br>(за замовчуванням)<br>19 Ф<br>ЕБР<br>Залишайтеся на<br>останньому екрані<br>10 Ф | У разі цього вибору, незалежно від того, як<br>користувачі перемикають екран відобра-<br>ження, він автоматично повернеться до<br>екрана за замовчуванням (вхідна напруга/<br>вихідна напруга) після того, як жодна кнопка<br>не буде натиснута протягом 1 хвилини. |
|----|----------------------------------------------------------------------------------------------------|----------------------------------------------------------------------------------------------------|----------------------------------------------------------------------------------------------------|
|    |                                                                                                    | ر.<br>۲54                                                                                                    | з раз цього виоору, екран дистлея зали-<br>шатиметься після останнього перемикання<br>екрана користувачем.                                                                                                    |
|    |                                                                                                    | Підсвічування<br>увімкнено<br>(за замовчуванням)                                                                                | Підсвічування вимкнено                                                                                                    |
| 20 | Керування<br>підсвічуванням                                                                                 | 50 <b>o</b>                                                                                                    | <b>90 @</b>                                                                                                    |
|    |                                                                                                    | LON                                                                                                    | LOF                                                                                                    |
| 22 | Звуковий<br>сигнал, коли<br>первинне<br>джерело<br>переривається                                            | Сигнал увімкнено<br>(за замовчуванням)<br>22 🏵                                                                                  | Сигнал вимкнено                                                                                                    |
|    |                                                                                                    | RON                                                                                                    | 80F                                                                                                    |
|    | Перевантажен-<br>ня байпасу:                                                                                | Байпас вимкнено<br>(за замовчуванням)                                                                                           | Байпас увімкнено                                                                                                    |
| 23 | якщо ввімкне-<br>но, пристрій<br>перейде в<br>мережевий<br>режим, якщо в<br>режимі батареї<br>станеться пе- | 23 ©                                                                                                    | 896                                                                                                    |
|    | ревантаження.                                                                                               | Запис вимкнено                                                                                                    | Запис увімкнено                                                                                                    |
| 25 | Запис коду<br>помилки                                                                                       | (за замовчуванням)                                                                                                    | 25 🐵                                                                                                    |
|    |                                                                                                    | FEN                                                                                                    | F45                                                                                                    |

| N  |                       | Доступні опції для моде                                                                         | елі 24В:                                                                                                    |
|----|-----------------------|-------------------------------------------------------------------------------------------------|----------------------------------------------------------------------------------------------------|
|    | Масова                | 28.2 В<br>(за замовчуванням)<br>ССС<br>Ватт<br>ССС<br>Ватт<br>У                                 | Якщо в програмі 5 вибрано параметр визна-<br>чення користувачем, цю програму можна<br>налаштувати. Діапазон налаштувань від<br>25,0 В до 31,5 В. Приріст кожного клацання<br>становить 0,1 В. |
| 26 | напруга               | Доступні опції для моде                                                                         | елі 48 В:                                                                                                    |
|    | (С.V. напруга)        | 56.4 В<br>(за замовчуванням)                                                                    | Якщо в програмі 5 вибрано параметр визна-<br>чення користувачем, цю програму можна<br>налаштувати. Діапазон налаштувань від<br>48,0 В до 61,0 В. Приріст кожного клацання<br>становить 0,1 В. |
|    | Плаваюча              | Доступні опції для моделі 24 В:                                                                 |                                                                                                    |
|    |                       | 27 В<br>(за замовчуванням)<br>СПС<br>ССС<br>ССС<br>ССС<br>ССС<br>ССС<br>ССС<br>ССС<br>ССС<br>СС | Якщо в програмі 5 вибрано параметр визна-<br>чення користувачем, цю програму можна<br>налаштувати. Діапазон налаштувань від<br>25,0 В до 31,5 В. Приріст кожного клацання<br>становить 0,1 В. |
| 27 | напруга<br>заряджання | Доступні опції для моде                                                                         | елі 48 В:                                                                                                    |
|    |                       | 54 В<br>(за замовчуванням)<br>СССССССССССССССССССССССССССССССССССС                              | Якщо в програмі 5 вибрано параметр визна-<br>чення користувачем, цю програму можна<br>налаштувати. Діапазон налаштувань від<br>48,0 В до 61,0 В. Приріст кожного клацання<br>становить 0,1 В. |

|                                                                                                    |                                                                                                    | Доступні опції для моделі 24 В:                                                                                                    |                                                                                                    |  |
|----------------------------------------------------------------------------------------------------|----------------------------------------------------------------------------------------------------|----------------------------------------------------------------------------------------------------|----------------------------------------------------------------------------------------------------|--|
|                                                                                                    | Низька напруга від-<br>ключення постійного<br>струму або відсоток<br>SOC:<br>• Якщо джерелом<br>живлення є<br>лише акумуля-<br>тор, інвертор<br>вимкнеться. | 21.0 В<br>(за замовчуванням)<br>29 🌚<br>СОЧ<br>2 Щу                                                                                                    | Якщо в програмі 5 вибрано параметр визна-<br>чення користувачем, ця програма може бути<br>налаштована. Діапазон налаштування від<br>21,0 В до 24,0 В. Збільшення кожного клацан-<br>ня становить 0,1 В. Напруга відсікання низь-<br>кого постійного струму буде зафіксована на<br>встановленому значенні незалежно від того,<br>який відсоток навантаження підключений. |  |
|                                                                                                    | <ul> <li>лкщо фотоелек-<br/>трична енергія</li> </ul>                                                                                                    | Доступні опції для мод                                                                                                    | елі 48 В:                                                                                                    |  |
| <ul> <li>та живлення<br/>від батареї до-<br/>ступні, інвертор<br/>заряджатиме<br/>батарею без<br/>виходу змінного<br/>струму.</li> <li>Якщо фотоелек-<br/>трична енергія<br/>є джерелом<br/>живлення,<br/>живлення від<br/>батареї та елек-<br/>троживлення<br/>доступні, інвер-<br/>тор перейде<br/>в мережевий<br/>режим.</li> </ul> | 42.0 В<br>(за замовчуванням)<br>29 ♥<br>СОЧ<br>ЧСОЧ                                                                                                    | Якщо в програмі 5 вибрано параметр визна-<br>чення користувачем, ця програма може бути<br>налаштована. Діапазон налаштування від<br>42,0 В до 48,0 В. Збільшення кожного клацан-<br>ня становить 0,1 В. Напруга відсікання низь-<br>кого постійного струму буде зафіксована на<br>встановленому значенні незалежно від того,<br>який відсоток навантаження підключений. |                                                                                                    |  |
|                                                                                                    | е джерення,<br>живлення,<br>живлення від<br>батареї та елек-<br>троживлення<br>доступні, інвер-<br>тор перейде<br>в мережевий<br>режим.                     | SOC 0%<br>(за замовчуванням)<br>29 🐲<br>5000<br>ватт<br>%                                                                                                    | Якщо в програмі 5 вибрано літієву бата-<br>рею, значення налаштування автоматично<br>зміниться на SOC. Діапазон налаштувань від<br>0% до 90%.                                                                                                    |  |
| 30 Вирівнювання<br>батареї                                                                                                    | Вирівнювання батаре                                                                                                    | Вирівнювання батареї вимкнено<br>(за замовчуванням).                                                                                                    |                                                                                                    |  |
|                                                                                                    |                                                                                                    | 5511                                                                                                    | ხძა                                                                                                    |  |
|                                                                                                    |                                                                                                    | якщо в програмі 05 вибрано «Заповнений» або «Визначений кори-<br>стувачем», цю програму можна налаштувати.                                                                                                    |                                                                                                    |  |

|             |                                                            | Доступні опції для мод                                                                  | Доступні опції для моделі 24В:                                                          |  |  |
|-------------|------------------------------------------------------------|-----------------------------------------------------------------------------------------|-----------------------------------------------------------------------------------------|--|--|
| Вирівнюван- | Вирівнюван-                                                | 29.2 В<br>(за замовчуванням)<br>3   🚳<br>Е Ц                                            | Діапазон налаштувань від 25,0 В до 31,5 В.<br>Приріст кожного клацання становить 0,1 В. |  |  |
| 31          | ня напруги<br>батареї                                      | Доступні опції для моделі 48 В:                                                         |                                                                                         |  |  |
|             | 58.4 В<br>(за замовчуванням)<br>3   ©<br>6 U<br>5 8 Ч<br>у | Діапазон налаштувань від 48,0 В до 61,0 В.<br>Приріст кожного клацання становить 0,1 В. |                                                                                         |  |  |
| 33          | Час вирівню-<br>вання заряду<br>батареї                    | 60 хв<br>(за замовчуванням)<br>33 🎱                                                     | Діапазон налаштувань від 5 хв до 900 хв.<br>Крок кожного кліку становить 5 хв.          |  |  |
| 34          | Час очікування<br>вирівнювання<br>заряду батареї           | 120 хв<br>(за замовчуванням)<br>ЗЧ ©                                                    | Діапазон налаштувань від 5 хв до 900 хв. Крок<br>кожного кліку становить 5 хв.          |  |  |
| 35          | Інтервал<br>вирівнювання                                   | 30 днів<br>(за замовчуванням)<br>35 🎱                                                   | Діапазон налаштувань від 0 до 90 днів. Крок<br>кожного кліку становить 1 день.          |  |  |
| 36          | Вирівнювання<br>активовано<br>негайно                      | <sup>Увімкнути</sup><br>35 ♥<br>ЯЕП                                                     | Вимкнути (за замовчуванням).<br>36 🏾                                                    |  |  |

|    |                                                                                                    | Якщо у програмі 30 увімкнена функція вирівнювання, цю програму мож-<br>на налаштувати. Якщо в цій програмі вибрано «Увімкнути», це призведе<br>до негайної активації вирівнювання заряду батареї, і на РК-дисплеї відо-<br>бразиться "Е <sup>Q</sup> ". Якщо вибрано «Вимкнути», функція вирівнювання буде<br>скасована до наступного активованого часу вирівнювання на основі на-<br>лаштування програми 35. Індикатор "Е <sup>Q</sup> " не відобразиться на РК-дисплеї.                                                                                                    |                                                                                                    |
|----|----------------------------------------------------------------------------------------------------|----------------------------------------------------------------------------------------------------|----------------------------------------------------------------------------------------------------|
| 37 | Відновити<br>початкові дані<br>для фотое-<br>лектричної<br>потужності та<br>вихідної енергії<br>навантаження | Не відновлювати<br>(за замовчуванням)<br>ЗЗ 👁                                                                                                    | Відновити початкові дані<br>37 ©<br>ԻՏԷ                                                                                                    |
| 60 | Низька напруга<br>відключення<br>постійного<br>струму або<br>відсоток SOC<br>на другому<br>виході            | Налаштування за<br>замовчуванням для<br>24 В: 21.0 В<br>ВАТТТ<br>2 ВАТТТ<br>4 ВАТТТ<br>48 В: 42.0 В<br>ВАТТТ<br>48 В: 42.0 В<br>ВАТТ<br>48 В: 42.0 В<br>ВАТТ<br>48 В: 42.0 В<br>ВАТТ<br>48 В: 42.0 ВАТТ<br>48 В: 42.0 ВАТТ<br>48 В: 42.0 ВАТТ<br>48 В: 42.0 ВАТТ<br>48 В: 42.0 ВАТТ<br>48 ВАТТ<br>48 ВАТТ<br>48 ВАТТ<br>48 ВАТТ<br>48 ВАТТ<br>48 ВАТ<br>48 ВАТТ<br>48 ВАТТТ<br>48 ВАТТ<br>48 ВАТТ<br>4 | <ul> <li>Якщо в програмі 5 вибрано параметр визначен-<br/>ня користувачем, діапазон налаштувань стано-<br/>вить від 25,0 В до 31,5 В для моделі 24 В. Приріст<br/>кожного клацання становить 0,1 В.</li> <li>Якщо в програмі 5 вибрано параметр визначен-<br/>ня користувачем, діапазон налаштувань стано-<br/>вить від 42.0 В до 61.0 В для моделі 48 В. Приріст<br/>кожного клацання становить 0,1 В.</li> <li>Якщо в програмі 05 вибрано будь-який тип<br/>літієвої батареї, значення цього параметра буде<br/>відображатися у відсотках, а налаштування<br/>значення базується на відсотках ємності батареї.<br/>Діапазон налаштувань від 0% до 95%. Приріст<br/>кожного клацання становить 5%.</li> </ul> |
| 61 | Налаштування<br>часу розряд-<br>жання на<br>другому виході<br>(L2)                                           | Вимкнути<br>(за замовчуванням)<br>Б : 👁<br>ddS                                                                                                    | Діапазон налаштувань вимкнено, а потім від 0 хв<br>до 990 хв. Приріст кожного клацання становить<br>5 хв.<br>*Якщо час розряду батареї досягає часу, встанов-<br>леного в програмі 61, а функція програми 60 не<br>запускається, вихід буде вимкнено.                                                                                                    |

| 62 | Встановлення<br>інтервалу часу<br>для ввімкнення<br>другого виходу<br>(L2)                                                                                                    | 00~23 (За замовчу-<br>ванням. Другий вихід<br>завжди увімкнено)<br>62 👁<br>0 | Діапазон налаштувань від 00 до 23. Крок кожного<br>клацання 1 година. Якщо діапазон налаштувань<br>від 00 до 08, то другий вихід буде включений до<br>09:00. Протягом цього періоду він буде вимк-<br>нений, якщо досягнуто будь-якого значення<br>налаштування в програмі 60 або 61. |
|----|----------------------------------------------------------------------------------------------------|------------------------------------------------------------------------------|----------------------------------------------------------------------------------------------------|
| 93 | Видалити весь<br>журнал даних                                                                                                    | Не відновлювати<br>початкові дані<br>(за замовчуванням)<br>93 👁              | Відновити початкові дані.<br>93 🏾                                                                                                    |
| 94 | Інтервал за-<br>пису журналу<br>даних<br>*Максималь-<br>ний номер<br>журналу даних<br>становить<br>1440. Якщо він<br>перевищує<br>1440, буде<br>перезаписано<br>перший запис. | <sup>3 хв</sup><br>9Ч ♥<br>(за замовчуванням)<br>9Ч ♥<br>10<br>30 хв<br>9Ч ♥ | <sup>5 хв</sup><br>9Ч ♥<br>2 <sup>0 хв</sup><br>9Ч ♥<br>20<br>6 <sup>0 хв</sup><br>9Ч ♥<br>60                                                                                                    |
| 95 | Налаштування<br>часу – Хвилини                                                                                                    | Діапазон налаштувань<br>95 இ<br>n! П<br>0                                    | від 0 до 59.                                                                                                    |

| 96 | Налаштування часу<br>– Хвилини | Діапазон налаштувань від 0 до 23.<br>96 இ<br>НОЦ<br>0                             |
|----|--------------------------------|-----------------------------------------------------------------------------------|
| 97 | Налаштування часу<br>– Дата    | Діапазон налаштувань від 1 до 31.<br>97 இ<br>പ്ര                                  |
| 98 | Налаштування часу<br>– Місяць  | Діапазон налаштувань від 1 до 12.<br>98 இ<br>С<br>П<br>П<br>П<br>П<br>П<br>П<br>П |
| 99 | Налаштування часу<br>– Рік     | Діапазон налаштувань від 17 до 99.<br>99 இ<br>98 УСА<br>19                        |

## Функціональні налаштування

Існує три налаштування функцій: USB OTG, налаштування таймера для пріоритету вихідного джерела та налаштування таймера для пріоритету джерела зарядного пристрою. Вставте USB-диск OTG у порт USB (). Натисніть і утримуйте протягом 3 секунд кнопку " ) щоб увійти в режим налаштування USB. Ці функції включають оновлення прошивки інвертора, експорт журналу даних і перезапис внутрішніх параметрів з USB-диска.

#### 1. Налаштування функції USB

| Процедура                                                                                                    | РК дисплей            |
|----------------------------------------------------------------------------------------------------|-----------------------|
| Крок 1: Натисніть і утримуйте протягом 3 секунд кнопку "() во увій-<br>ти в меню налаштування функцій.<br>Крок 2: натисніть "() , "() або "() , щоб увійти в меню потрібного<br>налаштування. | UPC ♥ ♥<br>SEE<br>LOG |

Крок 3: Виконуючи такі дії, оберіть програму налаштування.

| Програма#                             | Дії                                                                                                    | РК дисплей           |  |
|---------------------------------------|----------------------------------------------------------------------------------------------------|----------------------|--|
| (U)<br>вес<br>Оновити<br>прошивку     | Ця функція призначена для оновлення мікропрограми інвертора. Якщо потрібне<br>оновлення мікропрограми, зверніться до продавця або установника, щоб отри-<br>мати докладні інструкції.                                                                                                    |                      |  |
| Перезапис<br>внутрішніх<br>параметрів | Ця функція призначена для заміни всіх налаштувань параметрів (текстовий файл)<br>налаштуваннями на USB-диску On-The-Go з попередніх налаштувань або дублю-<br>вання налаштувань інвертора. Для отримання детальних інструкцій зверніться до<br>продавця або установника.                                                                                           |                      |  |
| веет<br>Експортувати<br>журнал даних  | Натисніть кнопку "( , щоб експортувати журнал даних<br>з USB-диска на інвертор. Якщо вибрана функція готова, на<br>РК-дисплеї відобразиться " - ப                                                                                                    | LOC @ ⊜<br>⊦dy       |  |
|                                       | <ul> <li>Натисніть кнопку " , щоб вибрати «Так», світлодіодний індикатор 1 буде блимати раз на секунду під час процесу. Він відображатиметься, а всі світлодіоди будуть світитися лише після завершення цієї дії. Потім натисніть " , щоб повернутися до головного меню.</li> <li>Або натисніть " , виберіть «Ні», щоб повернутися до головного екрана.</li> </ul> | LOC ♥ ♥<br>YES<br>NO |  |

Якщо протягом 1 хвилини не натиснути жодної кнопки, пристрій автоматично повернеться до головного меню.

#### Повідомлення про помилку для функцій USB On-The-Go:

| Код помилки | Повідомлення                                       |
|-------------|----------------------------------------------------|
| UO I        | USB-диск не виявлено.                              |
| 50U         | USB диск захищений від копіювання.                 |
| U03         | Документ на USB-диску містить неправильний формат. |

У разі виникнення будь-якої помилки код помилки відображатиметься лише протягом 3 секунд. Через 3 секунди він автоматично повернеться на головний екран.

#### 2. Налаштування таймера для пріоритету вихідного джерела

Цей параметр таймера призначений для встановлення пріоритету вихідного джерела на день.

| Процедура                                                                                                    | РК дисплей          |
|----------------------------------------------------------------------------------------------------|---------------------|
| Крок 1: Натисніть і утримуйте протягом 3 секунд кнопку " , щоб увійти в режим налаштування функцій для пріоритету вихідного джерела.<br>Крок 2: натисніть " , " , " , " , " або " , щоб увійти до доступних для вибору програм налаштувань (докладний опис у кроці 3). | US6 ©<br>SU6<br>S6U |

Крок 3: Виберіть програму налаштування, виконуючи кожну процедуру.

| Програма#  | Дії                                                                                                    | РК ди-<br>сплей   |
|------------|----------------------------------------------------------------------------------------------------|-------------------|
| (U)<br>ESC | Натисніть "<br>натисніть "<br>натисніть кнопку (<br>натисніть кнопку ( | USB ©<br>00<br>23 |
| A          | Натисніть кнопку « , щоб налаштувати таймер пріоритету від<br>сонячної панелі. Натисніть кнопку « , щоб вибрати час перегляду.<br>Натисніть кнопку « , щоб налаштувати значення, і натисніть « , щоб<br>», щоб підтвердити. Натисніть кнопку « , щоб вибрати час завер-<br>шення. Натисніть кнопку « , щоб<br>налаштуйте значення, натисніть кнопку « , для підтвердження.<br>Значення налаштувань від 00 до 23 з кроком 1 година.                                                                                                    | SUB ©<br>00<br>23 |

| atter | Натисніть кнопку " ( у цоб налаштувати таймер пріоритету<br>від батареї. Натисніть " ( ) у щоб вибрати час перегляду.<br>Натисніть " ( ) цоб налаштувати значення і ( ) у щоб під-<br>твердити вибір. Натисніть " ( ) цоб вибрати час завершення.<br>Натисніть " ( ) и цоб налаштувати значення і , щоб підтвердити.<br>( ) 3 з кроком 1 година. | S6U ♥<br>00<br>23 |
|-------|----------------------------------------------------------------------------------------------------|-------------------|
|-------|----------------------------------------------------------------------------------------------------|-------------------|

Натисніть "🕑", , щоб вийти з режиму налаштування.

#### 3. Налаштування таймера для пріоритету джерела зарядного пристрою

Цей параметр таймера призначений для налаштування пріоритету джерела зарядного пристрою на день.

| Процедура                                                                                                    | РК дисплей          |
|----------------------------------------------------------------------------------------------------|---------------------|
| Крок 1: Натисніть і утримуйте протягом 3 секунд кнопку " " , щоб увій-<br>ти в режим налаштування таймера для пріоритету джерела заряджання.<br>Крок 2: натисніть " , " " (" або " ) , щоб увійти до доступних для<br>вибору програм налаштувань (докладний опис у кроці 3). | [50 ⊗<br>SNU<br>050 |

Крок 3: Виберіть програму налаштування, виконуючи кожну процедуру.

| Програма#  | Дії                                                                                                    | РК дисплей        |
|------------|----------------------------------------------------------------------------------------------------|-------------------|
| (U)<br>esc | Натисніть "<br>нанелі. Натисніть кнопку «<br>кнопку «<br>налаштувати таймер пріоритету від сонячної<br>панелі. Натисніть кнопку «<br>панелі. Натисніть кнопку «<br>панелі. Натисніть кнопку «<br>натисніть «<br>натисніть «<br>натисніть «<br>натисніть «<br>кнопку «<br>натисніть «<br>натисніть «<br>кнопку «<br>натисніть «<br>натисніть «<br>кнопку «<br>натисніть »<br>кнопку «<br>натисніть »<br>кнопку «<br>натисніть »<br>кнопку «<br>натисніть »<br>натисніть «<br>натисніть »<br>кнопку «<br>натисніть »<br>натисніть »<br>кнопку «<br>натисніть »<br>натисніть »<br>кнопку «<br>натисніть »<br>натисніть »<br>кнопку «<br>натисніть »<br>натисніть »<br>натисніть »<br>натисніть »<br>натисніть »<br>натисніть »<br>налаштувати значення, натисніть »<br>кнопку «<br>натисніть »<br>натисніть »<br>налаштувати значення налаштувань від 00 до<br>23 з кроком 1 година. | CSO ♥<br>00<br>23 |
| X.         | Натисніть кнопку « , щоб налаштувати таймер пріоритету від<br>сонячної панелі та електромережі. Натисніть кнопку « , щоб<br>вибрати час початку. Натисніть кнопку «<br>эначення, і натисніть « , щоб підтвердити. Натисніть кнопку «<br>, щоб вибрати час завершення. Натисніть кнопку «<br>, щоб вибрати час завершення. Натисніть кнопку «<br>, щоб<br>налаштуйте значення, натисніть кнопку «<br>, щоб вибрати значення, натисніть кнопку «<br>, щоб вибрати значення. Натисніть кнопку «<br>, щоб                                                                                                    | SNU ♥<br>00<br>23 |

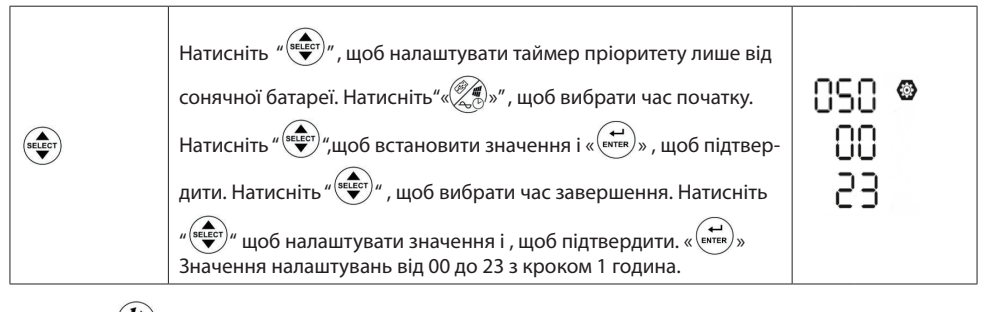

Натисніть "🕑 ", щоб вийти з режиму налаштування.

## Налаштування дисплея

Інформація на РК-дисплеї буде перемикатися по черзі натисканням кнопки "(sectrift)". Вибіркова інформація перемикається відповідно до наступної таблиці:

| Вибіркова інформація                                               | РК дисплей |
|--------------------------------------------------------------------|------------|
| Вхідна напруга/вихідна напруга (екран дисплея<br>за замовчуванням) |            |
| Вхідна частота                                                     |            |
| Напруга фотоелектричних модулів                                    |            |
| Струм фотоелектричних модулів                                      |            |

|                                       | Потужність фотоелектричних модулів = 500 Вт                                                                                                    |
|---------------------------------------|----------------------------------------------------------------------------------------------------|
| Потужність фотоелектричних модулів    |                                                                                                    |
| Зарядний струм                        | Зарядний струм змінного та фотоелектричного<br>струму = 50 A                                                                                                    |
| Потужність заряджання                 | Потужність заряджання від змінного струму та<br>фотоелектричної енергії = 500 Вт<br>отучність заряджання фотоелектричних мо-<br>дулів = 500 Вт<br>Сотужність заряджання фотоелектричних мо-<br>дулів = 500 Вт<br>Сотужність заряджання змінним струмом = 500 Вт<br>Потужність заряджання змінним струмом = 500 Вт |
| Напруга акумулятора і вихідна напруга | Напруга акумулятора = 25.5 В, вихідна напруга = 230 В                                                                                                    |

|                       | Вихідна частота =50 Гц                                                                                                    |
|-----------------------|----------------------------------------------------------------------------------------------------|
| Вихідна частота       |                                                                                                    |
|                       | Відсоток навантаження = 70%                                                                                                    |
| Відсоток навантаження |                                                                                                    |
|                       | Коли підключене навантаження менше 1 кВА, наванта-<br>ження у ВА буде представлено xxxVA, як показано на<br>діаграмі нижче.    |
| Навантаження в ВА     |                                                                                                    |
|                       | Коли навантаження перевищує 1 кВА (≥1 кВА), наванта-<br>ження у ВА буде представлено х,хкВА, як показано на<br>діаграмі нижче. |
|                       |                                                                                                    |
|                       | Коли навантаження менше 1 кВт, навантаження у Вт відобра-<br>жатиме xxxW, як показано на діаграмі нижче.                       |
| Навантаження в Вт     |                                                                                                    |
|                       | Коли навантаження перевищує 1 кВт (≥1 кВт), наван-<br>таження у Вт представлятиме х,х кВт, як показано на<br>діаграмі нижче.   |
|                       |                                                                                                    |

|                                                | -                                                                                                    |
|------------------------------------------------|----------------------------------------------------------------------------------------------------|
| Вихідна напруга L2                             | Аругий вихід вимкнено, а вихідна напруга L2 становить<br>0 В.<br>0 В.<br>0 В.<br>0 В.<br>0 0 0 0 0 0 0 0 0 0 0 0 0 0 0 0 0 0 0 |
| Напруга акумулятора/постійний струм<br>розряду | Напруга акумулятора = 25,5 В, розрядний струм =1 А                                                                             |
| Фотоелектрична енергія, вироблена              | Виробництво фотоелектричної енергії сьогодні = 3,88                                                                            |
| сьогодні, і вихідна енергія навантаження       | кВт-год, сьогоднішня вихідна енергія навантаження =                                                                            |
| сьогодні                                       | 9,88 кВт-год.                                                                                                    |
| Фотоелектрична енергія, вироблена цього        | Виробництво фотоелектричної енергії цього місяця =                                                                             |
| місяця, і вихідна енергія навантаження         | 388 кВт-год, вихідна енергія навантаження цього місяця                                                                         |
| цього місяця.                                  | = 988 кВт-год.                                                                                                    |
| Фотоелектрична енергія, вироблена цього        | Виробництво фотоелектричної енергії цього року =                                                                               |
| року, і вихідна енергія навантаження цього     | 3,88 МВт-год, вихідна енергія навантаження цього року                                                                          |
| року.                                          | = 9,88 МВт-год.                                                                                                    |

| Загальне виробництво фотоелектричної<br>енергії та загальна вихідна енергія наван-<br>таження. | Загальне виробництво фотоелектричної енергії = 38,8<br>МВт-год, загальна вихідна енергія навантаження = 98,8<br>МВт-год. |
|------------------------------------------------------------------------------------------------|----------------------------------------------------------------------------------------------------|
| Реальна дата.                                                                                  | Реальна дата Листопад 28, 2020.                                                                                          |
| Реальний час.                                                                                  | Реальний час 13:20.                                                                                                    |
| Перевірка версії основного процесора.                                                          |                                                                                                    |
| Перевірка версії вторинного процесора.                                                         | Версія вторинного процесора 00003.03.                                                                                    |
| Перевірка версії Wi-Fi.                                                                        |                                                                                                    |

## Опис режиму роботи

| Режим роботи                                                                                                    | Опис                                                                                                | РК дисплей                                                     |  |
|----------------------------------------------------------------------------------------------------|----------------------------------------------------------------------------------------------------|----------------------------------------------------------------|--|
|                                                                                                    |                                                                                                    | Заряджання через електромережу та фотое-<br>лектричну енергію. |  |
| Режим очікування<br><b>Примітка:</b><br>*Режим очікування: ін-<br>вертор ще не ввімкнено,<br>але в цей час інвер-<br>тор може заряджати<br>акумулятор без виходу<br>змінного струму.    | Пристрій не забезпечує<br>вихід, але він все ще<br>може заряджати батареї.                          | Заряджання через електромережу.                                |  |
|                                                                                                    |                                                                                                    | Заряджання через фотоелектричну енергію.                       |  |
|                                                                                                    |                                                                                                    | Заряджання не відбувається.                                    |  |
| Режим несправності                                                                                                    |                                                                                                    | Доступні електромережі та фотоелектричні<br>мережі.            |  |
| Примітка:<br>*Режим несправності:<br>помилки викликані<br>внутрішньою помилкою<br>схеми або зовнішніми<br>причинами, такими як<br>перегрівання, коротке<br>замикання на виході<br>тощо. | Немає заряджання вза-<br>галі, незалежно від того,<br>доступна мережа чи<br>фотоелектрична енергія. | Доступна електромережі.<br>Ф                                   |  |
|                                                                                                    |                                                                                                    | Доступна фотоелектрична енергія.<br>Ф                          |  |
|                                                                                                    |                                                                                                    | Заряджання не відбувається.                                    |  |

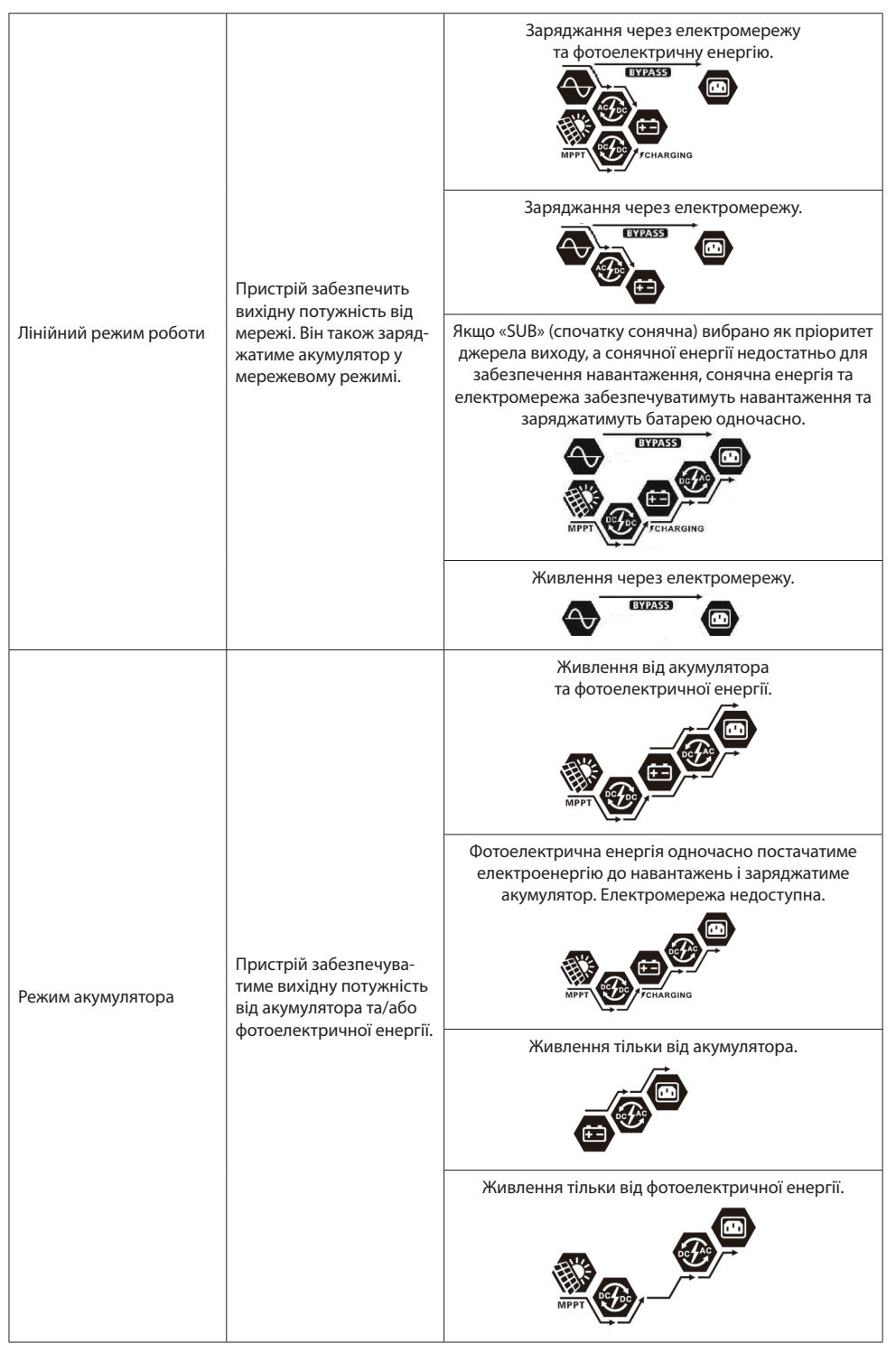

## Опис вирівнювання акумулятора

У контролер заряду вбудована функція вирівнювання заряду акумулятора. Вона усуває накопичення негативних хімічних ефектів, як-от розшарування, коли концентрація кислоти в нижній частині акумулятора більша, ніж у верхній. Вирівнювання також допомагає видалити кристали сульфату, які могли утворитися на пластинах. Якщо цю умову, яка називається сульфатацією, не контролювати, вона зменшить загальну ємність акумулятора. Тому рекомендується періодично вирівнювати акумулятор.

### Як активувати функцію вирівнювання

Спочатку потрібно ввімкнути функцію вирівнювання заряду батареї в програмі 30 налаштування РК-дисплея. Потім ви можете застосувати цю функцію одним із таких методів:

- 1. Встановлення інтервалу вирівнювання в програмі 35.
- 2. Відразу активуйте вирівнювання в програмі 36.

#### • Коли необхідно активувати функцію вирівнювання

На етапі плаваючого заряду, коли встановлений інтервал вирівнювання (цикл вирівнювання батареї) досягнуто або вирівнювання активується негайно, контролер почне входити в режим вирівнювання.

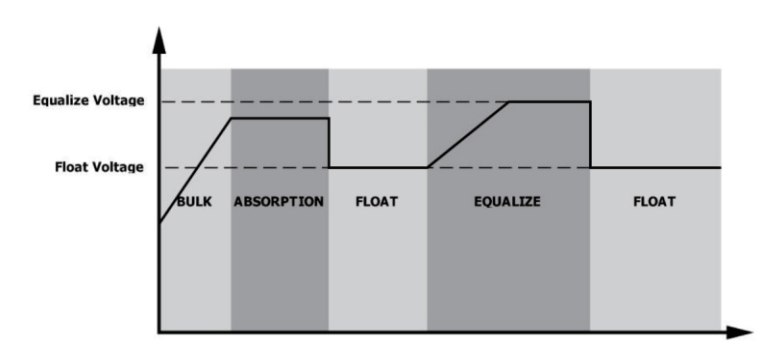

#### ■ Вирівнювання заряджання та часу очікування

У режимі вирівнювання контролер подаватиме живлення для максимальної зарядки батареї, поки напруга батареї не досягне напруги вирівнювання. Потім застосовується регулювання постійної напруги для підтримки напруги акумулятора на рівні вирівнювання. Акумулятор залишатиметься в режимі вирівнювання, доки не закінчиться таймер вирівнювання.

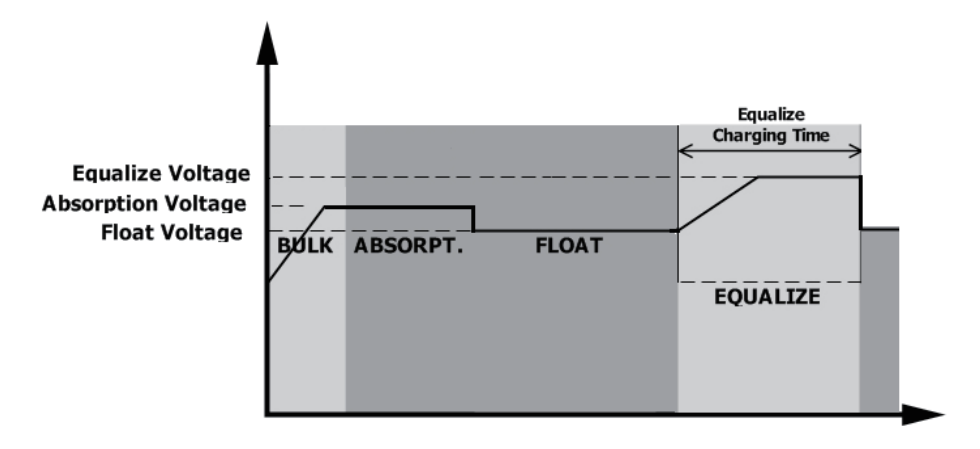

Однак у режимі вирівнювання, якщо таймер вирівнювання батареї закінчується, а напруга батареї не відновлюється до точки вирівнювання напруги батареї, контролер заряду продовжить час вирівнювання батареї, доки напруга батареї не досягне напруги вирівнювання. Якщо напруга батареї все ще нижча за напругу вирівнювання, коли подовжувач закінчиться, контролер заряду припинить вирівнювання та повернеться до етапу плаваючої зарядки.

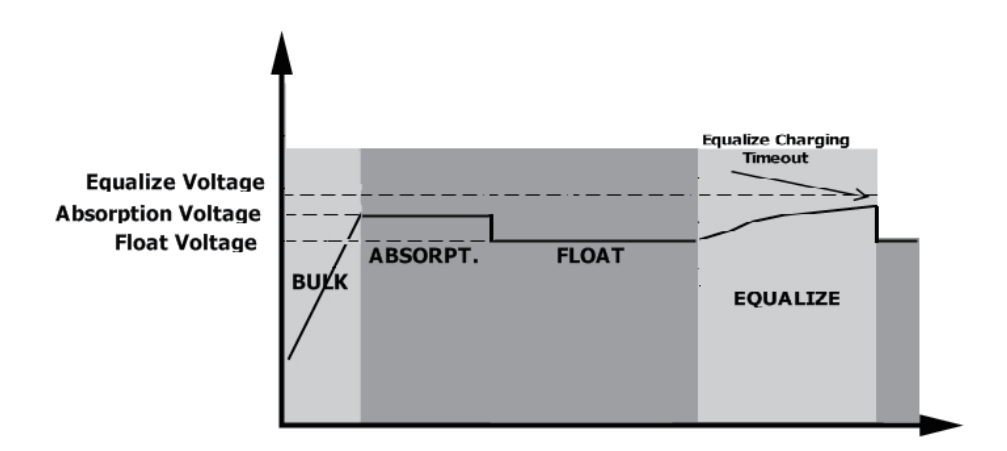

## Інформація про коди помилок

| Код<br>помилки | Опис помилки                                                                                    | Графічний<br>символ |
|----------------|-------------------------------------------------------------------------------------------------|---------------------|
| 01             | Вентилятор заблоковано, коли інвертор вимкнено.                                                 | F0 I                |
| 02             | Перевищена температура                                                                          | 503                 |
| 03             | Напруга батареї зависока                                                                        | F03                 |
| 04             | Напруга батареї занизька                                                                        | <u>F04</u>          |
| 05             | Внутрішні компоненти перетворювача виявляють коротке зами-<br>кання або перегрівання на виході. | FOS                 |
| 06             | Вихідна напруга занадто висока.                                                                 | <u>F85</u>          |
| 07             | Тайм-аут перевантаження                                                                         | F07                 |
| 08             | Напруга шини занадто висока                                                                     | F08                 |
| 09             | Помилка плавного пуску шини                                                                     | F09                 |
| 51             | Перевищення струму або стрибок напруги                                                          | <u> FS I</u>        |
| 52             | Напруга шини занадто низька                                                                     | F52                 |
| 53             | Помилка плавного запуску інвертора                                                              | <u>F53</u>          |
| 55             | Перевищення постійної напруги на виході змінного струму                                         | FSS                 |
| 57             | Несправність поточного датчика                                                                  | F57                 |
| 58             | Вихідна напруга занадто низька                                                                  | F58                 |
| 59             | Напруга фотоелектричного модуля перевищує ліміт                                                 | F59                 |

## Індикатори попередження

| Код попередження | Опис                                                                                                  | Звуковий сигнал                               | Індикатор   |
|------------------|----------------------------------------------------------------------------------------------------|-----------------------------------------------|-------------|
| 01               | Вентилятор заблоко-<br>вано, коли інвертор<br>увімкнено                                               | Звуковий сигнал тричі<br>кожну секунду        | 0 🗠         |
| 02               | Перевищена<br>температура                                                                             | Немає                                         | <b>8</b> 50 |
| 03               | Акумулятор<br>перезаряджений                                                                          | Звуковий сигнал один<br>раз на секунду        | 830         |
| 04               | Низький заряд батареї                                                                                 | Звуковий сигнал один<br>раз на секунду        | []4ø        |
| 07               | Перевантаження                                                                                        | Звуковий сигнал один<br>раз кожні 0,5 секунди |             |
| 10               | Зниження вихідної<br>потужності                                                                       | Звуковий сигнал двічі<br>кожні 3 секунди      | <b> </b>  @ |
| 15               | Енергія фотоелектричної енергії низька.                                                               | Звуковий сигнал двічі<br>кожні 3 секунди      | 15 <b>@</b> |
| 16               | Висока вхідна напруга<br>змінного струму (>280 В<br>змінного струму) під час<br>плавного запуску шини | Немає                                         | 15 <b>0</b> |
| 32               | Помилка зв'язку між<br>інвертором і віддаленою<br>панеллю дисплея                                     | Немає                                         | <b>32</b> @ |
| 69               | Вирівнювання батареї                                                                                  | Немає                                         | 29 <b>@</b> |
| 68               | Акумулятор<br>не підключений                                                                          | Немає                                         | 68          |

# ТЕХНІЧНІ ХАРАКТЕРИСТИКИ

#### Таблиця 1. Технічні характеристики лінійного режиму

| МОДЕЛЬ ІНВЕРТОРА                                                                                                    | 4.2 кBT                                                             | 6.2 кВТ                                |
|----------------------------------------------------------------------------------------------------|---------------------------------------------------------------------|----------------------------------------|
| Форма сигналу вхідної напруги                                                                                                  | Синусоїда (електромережа або генератор)                             |                                        |
| Номінальна вхідна напруга                                                                                                    | 230 В змінн                                                         | юго струму                             |
| Низька втрата напруги                                                                                                    | 170 В змінного ст                                                   | руму ± 7 В (ДБЖ);                      |
| Низькі втрати зворотної<br>напруги                                                                                             | 180 В змінного ст<br>100 В змінного стр                             | руму ± 7 В (ДБЖ);<br>уму±7 В (прилади) |
| Висока втрата напруги                                                                                                    | 280 В змінног                                                       | о струму ± 7 В                         |
| Зворотна напруга з високими<br>втратами                                                                                        | 270 В змінного струму ± 7 В                                         |                                        |
| Максимальна вхідна напруга<br>змінного струму                                                                                  | 300 В змінного струму                                               |                                        |
| Номінальна вхідна частота                                                                                                    | 50 Гц / 60 Гц (автома                                               | атичне визначення)                     |
| Низька частота втрати<br>живлення                                                                                              | 40±1 Гц                                                             |                                        |
| Низька частота відновлення<br>живлення                                                                                         | 42±1 Гц                                                             |                                        |
| Висока частота втрати<br>живлення                                                                                              | 65±1 Гц                                                             |                                        |
| Висока частота повернення<br>втрат                                                                                             | 63±1 Гц                                                             |                                        |
| Захист вихідного сигналу від короткого замикання                                                                               | Автоматичний вимикач                                                |                                        |
| Ефективність (лінійний режим)                                                                                                  | >95% (Номінальне навантаження R, акумулятор повністю<br>заряджений) |                                        |
| Час передачі                                                                                                    | 10 мс типовий (UPS); 20 мс типово (прилади)                         |                                        |
| Зниження вихідної<br>потужності:<br>Коли вхідна напруга змінного<br>струму падає до 170 В, вихідна<br>потужність буде знижена. | Output Power<br>Rated Power<br>50% Power<br>90V 1700                | 280V Input Voltage                     |

Таблиця 2. Технічні характеристики режиму інвертора

| МОДЕЛЬ ІНВЕРТОРА                                                                                             | 4.2 кBT                                              | 6.2 кВТ                                              |
|----------------------------------------------------------------------------------------------------|------------------------------------------------------|------------------------------------------------------|
| Номінальна вихідна потужність                                                                                | 4,2 кВА/4,2 кВт                                      | 6,2 кВА/6,2 кВт                                      |
| Сигнал вихідної напруги                                                                                      | Чиста с                                              | инусоїда                                             |
| Регулювання вихідної напруги                                                                                 | 230 В змінного                                       | о струму ± 10%                                       |
| Вихідна частота                                                                                              | 50                                                   | ) Гц                                                 |
| Пікова ефективність                                                                                          | 93                                                   | 3%                                                   |
| Захист від перевантаження                                                                                    | 5s@≥110% навантаження; 10                            | s@105%~110% навантаження                             |
| Ємність від перенапруги                                                                                      | 2* номінальна потужн                                 | ість протягом 5 секунд                               |
| Макс. змінний вихідний струм                                                                                 | 30 ампер                                             | 40 ампер                                             |
| Номінальна вхідна напруга<br>постійного струму                                                               | 24 В пост. струму                                    | 48 В пост. струму                                    |
| Напруга холодного запуску                                                                                    | 23.0 В пост. струму                                  | 46.0 В пост. струму                                  |
| Попередження про низьку<br>напругу постійного струму @<br>навантаження < 50%<br>@ навантаження ≥ 50%         | 23.0 В постійного струму<br>22.0 В постійного струму | 46.0 В постійного струму<br>44.0 В постійного струму |
| Попередження про низьку<br>зворотну напругу постійного<br>струму@ навантаження < 50%<br>@ навантаження ≥ 50% | 23.5 В постійного струму<br>23.0 В постійного струму | 47.0 В постійного струму<br>46.0 В постійного струму |
| Низька напруга відключення<br>постійного струму<br>@ навантаження < 50%<br>@ навантаження ≥ 50%              | 21.5 В постійного струму<br>21.0 В постійного струму | 43.0 В постійного струму<br>42.0 В постійного струму |
| Висока напруга відновлення<br>постійного струму                                                              | 32 В постійного струму                               | 62 В постійного струму                               |
| Висока напруга відключення<br>постійного струму                                                              | 33 В постійного струму                               | 63 В постійного струму                               |
| Споживання електроенергії<br>без навантаження                                                                | < 40 Вт                                              | <55 Вт                                               |

| Режим заряджання акумулятора від електромережі          |                                                                              |                                                      |                        |  |
|---------------------------------------------------------|------------------------------------------------------------------------------|------------------------------------------------------|------------------------|--|
| МОДЕЛЬ ІНВЕРТОРА                                        |                                                                              | 4.2 кВт                                              | 6.2 кВт                |  |
| Алгор                                                   | оитм заряджання                                                              | Тристу                                               | пеневий                |  |
| Струм заряд;                                            | жання змінним струмом<br>(макс.)                                             | м струмом 100 Ампер<br>(@VI/P=230 В змінного струму) |                        |  |
|                                                         | Залитий акумулятор                                                           | 29.2 В постійного струму                             | 58.4                   |  |
| Напруга<br>масового<br>заряду                           | AGM-акумулятори<br>(з поглинаючим склово-<br>локном) / гелеві<br>акумулятори | 8.2 В постійного струму                              | 56.4                   |  |
| Плаваюча                                                | напруга заряджання                                                           | 27 В постійного струму                               | 54 В постійного струму |  |
| Граф                                                    | рік заряджання                                                               | HHR<br>HHR                                           |                        |  |
| Режим                                                   | і заряджання акумулятор                                                      | оа від сонячних елементів                            | із функцією МРРТ       |  |
| Моде                                                    | ель інвертора                                                                | 4.2 кВт                                              | 6.2 кВт                |  |
| Макс. Потужніс                                          | ть фотоел.матриці                                                            | 5000 Вт                                              | 5000 Вт                |  |
| Макс. струм фотоел.матриці                              |                                                                              | 27 A                                                 |                        |  |
| Номінальна фотоел. напруга                              |                                                                              | 320 В постійного струму 360 В постійного струму      |                        |  |
| Напруга під час запуску                                 |                                                                              | 60 B +/- 10 B                                        |                        |  |
| Макс. Напруга в<br>лектричної матр                      | ідкритого ланцюга фотое-<br>риці                                             | 500 B                                                |                        |  |
| Max Charging Current<br>(AC charger plus solar charger) |                                                                              | 120Amp                                               |                        |  |

## Таблиця 3. Технічні характеристики режиму заряджання

#### Таблиця 4. Загальні характеристики

| МОДЕЛЬ ІНВЕРТОРА                   | 4.2 кВт                                             | 6.2 кВт |  |
|------------------------------------|-----------------------------------------------------|---------|--|
| Діапазон робочої температури       | -10°C – 50°C                                        |         |  |
| Діапазон температури<br>зберігання | -15°C~ 60°C                                         |         |  |
| Вологість                          | Від 5% до 95% відносної вологості (Без конденсації) |         |  |
| Розміри (Г*Ш*В), мм                | 130 x 300 x 481                                     |         |  |
| Вага нетто, кг                     | 9,4                                                 | 10,4    |  |

# УСУНЕННЯ НЕСПРАВНОСТЕЙ

| Проблема                                                                                     | Індикація на РК-дис-<br>плеї/ світлодіодна /<br>звукова індикація                                  | Пояснення/ймовірна<br>причина                                                                                                    | Вирішення                                                                                                    |
|----------------------------------------------------------------------------------------------|----------------------------------------------------------------------------------------------------|----------------------------------------------------------------------------------------------------|----------------------------------------------------------------------------------------------------|
| Пристрій автоматично<br>вимикається під час<br>запуску                                       | РК/світлодіоди та зумер<br>будуть активні протя-<br>гом 3 секунд, а потім<br>повністю вимкнуться.  | Надто низька напруга<br>на клемах акумулятор-<br>ної батареї (<1,91 В/<br>елемент)                                                                                                    | 1. Перезарядіть акуму-<br>лятор.<br>2. Замініть батарею.                                                                                                    |
| Відсутня реакція після<br>ввімкнення живлення                                                | Немає індикації                                                                                    | <ol> <li>Надто низька напру-<br/>га на клемах акумуля-<br/>торної батареї (&lt;1,4 В/<br/>елемент).</li> <li>Акумуляторна<br/>батарея підключена зі<br/>зворотною полярністю.</li> </ol> | <ol> <li>Зверніться в авторизо-<br/>ваний сервісний центр<br/>для заміни запобіжника.</li> <li>Перезарядіть акумуля-<br/>торну батарею.</li> <li>Замініть акумуляторну<br/>батарею.</li> </ol>                                                                                            |
|                                                                                              | На РК-дисплеї є індика-<br>ція вхідної напруги «0»,<br>блимає зелений світ-<br>лодіодний індикатор | Спрацював захисний<br>вимикач на вході                                                                                                    | Перевірте, чи не спра-<br>цював автоматичний<br>вимикач змінного струму,<br>а також якість монтажу<br>електричних з'єднань                                                                                                    |
| Мережа є, але пристрій<br>працює в режимі<br>батареї.                                        | Блимає зелений світ-<br>лодіодний індикатор                                                        | Недостатня якість<br>живлення змінного<br>струму (що подаєть-<br>ся від зовнішнього<br>джерела живлення або<br>генератора)                                                               | <ol> <li>Перевірте кабелі змін.<br/>струму: чи не надто вони<br/>тонкі та/або довгі.</li> <li>Перевірте якість роботи<br/>електрогенератора (якщо<br/>він<br/>використовується) або<br/>перевірте правильність<br/>діапазону вхідної напруги<br/>(ДБЖ → електропри-<br/>лади).</li> </ol> |
|                                                                                              | Блимає зелений світ-<br>лодіодний індикатор                                                        | Як пріоритетне джере-<br>ло вихідного живлен-<br>ня вибрано сонячні<br>елементи                                                                                                    | Змініть пріоритет при<br>виборі джерел живлення<br>вихідного живлення на<br>живлення від електро-<br>мережі                                                                                                    |
| При ввімкненні при-<br>строю внутрішнє реле<br>багаторазово вмикаєть-<br>ся та вимикається   | Індикація на РК-дисплеї<br>та світлодіодні індикато-<br>ри блимають                                | Акумуляторна батарея<br>не підключена                                                                                                    | Перевірте з'єднання<br>кабелів від пристрою до<br>акумуляторної батареї                                                                                                    |
| Звуковий сигнал<br>подається безперервно,<br>світиться червоний світ-<br>лодіодний індикатор | Код помилки 07                                                                                     | Перевантаження інвер-<br>тора становить 105%,<br>і ліміт часу переванта-<br>ження минув                                                                                                  | Зменште підключене до<br>пристрою навантаження,<br>відключивши частину<br>обладнання-споживачів                                                                                                    |

| Звуковий сигнал<br>подається безпе-<br>рервно, світить- |                               | Коротке замикання у вихід-<br>ному ланцюзі                                                             | Перевірте якість електрич-<br>них з'єднань і вимкніть<br>несправне джерело наван-<br>таження                                                                                             |  |
|---------------------------------------------------------|-------------------------------|----------------------------------------------------------------------------------------------------|----------------------------------------------------------------------------------------------------|--|
|                                                         | Код помилки 05                | Температура внутрішнього<br>інверторного елемента<br>перевищує 120°С (тільки<br>для моделей<br>1-3KVA) | Перевірте, чи не заблоко-<br>вано канали вентиляційних<br>пристроїв повітряного<br>охолодження пристрою; пе-<br>ревірте, чи не надто висока<br>температура навколишньо-<br>го середовища |  |
|                                                         | Код помилки 02                | Температура внутрішнього<br>інверторного елемента<br>перевищує 100 °C                                  |                                                                                                    |  |
|                                                         |                               | Надлишковий заряд акуму-<br>ляторної батареї                                                           | Зверніться в авторизований<br>сервісний центр                                                                                                    |  |
|                                                         | Код помилки 03                | Надто висока напруга на<br>клемах акумуляторної<br>батареї                                             | Перевірте, чи відповідають<br>вимогам технічні характе-<br>ристики та кількість підклю-<br>чених акумуляторів                                                                            |  |
| світлодіодний                                           | Код помилки 01                | Несправність вентилятора                                                                               | Замініть вентилятор                                                                                                    |  |
| індикатор                                               | Код помилки 06/58             | Невідповідність вихідної<br>напруги (напруга інвертора<br>нижче 190 або вище 260 В<br>змінного струму) | <ol> <li>Зменште підключене<br/>навантаження.</li> <li>Зверніться в авторизова-<br/>ний сервісний центр.</li> </ol>                                                                      |  |
|                                                         | Код помилки<br>08/ 09/ 53/ 57 | Несправність внутрішніх<br>елементів пристрою                                                          | Зверніться в авторизований<br>сервісний центр                                                                                                    |  |
|                                                         | Код помилки 51                | Перевищення допустимої<br>сили струму або кидок сили<br>струму у вихідному ланцюзі                     | Перезапустіть пристрій.<br>Якщо ця несправність                                                                                                    |  |
|                                                         | Код помилки 52                | Надто низька напруга в шині                                                                            | виникне знову, зверніться<br>в авторизований сервісний<br>центр                                                                                                    |  |
|                                                         | Код помилки 55                | Порушення балансу<br>вихідної напруги                                                                  |                                                                                                    |  |
|                                                         | Код помилки 59                | Вхідна напруга фотоелек-<br>тричної мережі перевищує<br>специфікацію                                   | Зменште кількість фото-<br>електричних модулів у<br>послідовному з'єднанні                                                                                                    |  |

## Додаток I: Встановлення зв'язку BMS

#### 1. Вступ

У разі підключення до літієвої батареї рекомендується придбати спеціальний кабель зв'язку RJ45. Будь ласка, зверніться до дилера або інтегратора для отримання деталей.

Комунікаційний кабель RJ45 передає інформацію та сигнал між літієвою батареєю та інвертором. Ця інформація наведена нижче:

- Змініть напругу заряджання, струм заряджання та напругу відключення розряду батареї відповідно до параметрів літієвої батареї.
- Почніть або припиніть заряджання інвертора відповідно до стану літієвої батареї.

#### 2. Призначення контактів для комунікаційного порту BMS

|       | Значення |
|-------|----------|
| PIN 1 | RS232TX  |
| PIN 2 | RS232RX  |
| PIN 3 | RS485B   |
| PIN 4 | NC       |
| PIN 5 | RS485A   |
| PIN 6 | CANH     |
| PIN 7 | CANL     |
| PIN 8 | GND      |

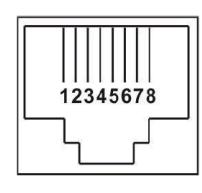

#### 3. Конфігурація зв'язку літієвої батареї LIO-4805/LIO-4810-150А

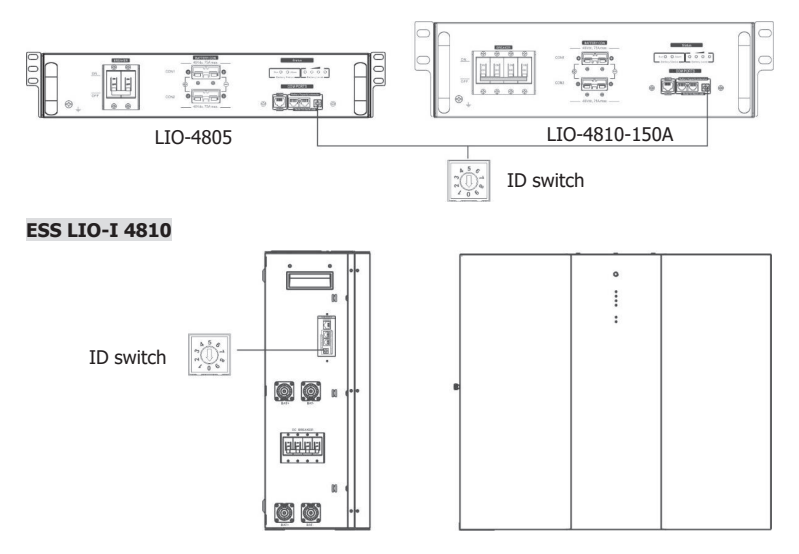

Перемикач ID вказує унікальний ідентифікаційний код для кожного акумуляторного модуля. Для нормальної роботи кожному акумуляторному модулю необхідно призначити ідентичний ідентифікатор. Ми можемо встановити ідентифікаційний код для кожного акумуляторного модуля, обертаючи PIN-код на перемикачі ID. Число від 0 до 9 може бути випадковим; немає особливого порядку. Максимально 10 батарейних модулів можуть працювати паралельно.

## **PYLONTECH**

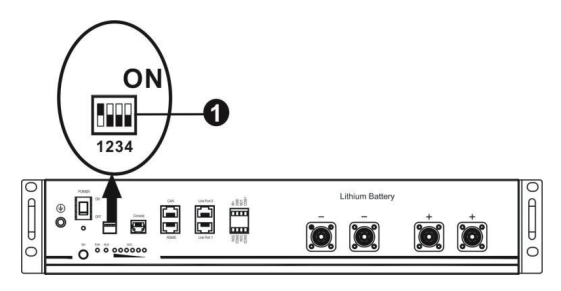

DIP-перемикач: є 4 DIP-перемикачі, які встановлюють різну швидкість передачі даних і групову адресу акумулятора. Якщо положення перемикача повернуто в положення «ВИМК.», це означає «0». Якщо положення перемикача повернуто в положення «ON», це означає «1».

Dip 1 увімкнуто, що означає швидкість передачі даних 9600 бод.

Dip 2, 3 і 4 зарезервовані для адреси групи акумуляторів.

DIP-перемикачі 2, 3 і 4 на головному акумуляторі (першому) призначені для налаштування або зміни адреси групи.

| Dip 1                                  | Dip 2 | Dip 3 | Dip 4 | Адреса групи                                                                                                    |
|----------------------------------------|-------|-------|-------|----------------------------------------------------------------------------------------------------|
|                                        | 0     | 0     | 0     | Лише одна група. Необхідно налаштувати основну<br>батарею з цим параметром, а підпорядковані батареї<br>необмежені.                         |
|                                        | 1     | 0     | 0     | Умова кількох груп. Необхідно налаштувати основну<br>батарею в першій групі з цим параметром, а підпо-<br>рядковані батареї не обмежені.    |
| 1: Швидкість<br>передачі<br>RS485=9600 | 0     | 1     | 0     | Умова кількох груп. Необхідно налаштувати основну<br>батарею в другій групі з цим параметром, а підпоряд-<br>ковані батареї не обмежені.    |
| Перезапу-<br>стіть, щоб<br>активувати  | 1     | 1     | 0     | Умова кількох груп. Необхідно налаштувати основну<br>батарею в третій групі з цим параметром, а підпоряд-<br>ковані батареї не обмежені.    |
|                                        | 0     | 0     | 1     | Умова кількох груп. Необхідно налаштувати основну<br>батарею в четвертій групі з цим параметром, а підпо-<br>рядковані батареї не обмежені. |
|                                        | 1     | 0     | 1     | Умова кількох груп. Необхідно налаштувати основну<br>батарею в п'ятій групі з цим параметром, а підпоряд-<br>ковані батареї не обмежені.    |

ПРИМІТКА: "1" – це верхня позиція, а "0" – нижня.

**ПРИМІТКА:** Максимальна кількість груп літієвого акумулятора – 5. Щодо максимальної кількості для кожної групи зверніться до виробника акумуляторів.

#### 4. Встановлення та використання

Після призначення ідентифікаційного номера для кожного акумуляторного модуля налаштуйте РК-панель в інверторі та встановіть з'єднання проводів, як описано нижче.

Крок 1: Підключіть кабель RJ11 (в комплекті) до порту розширення (Р1 або Р2).

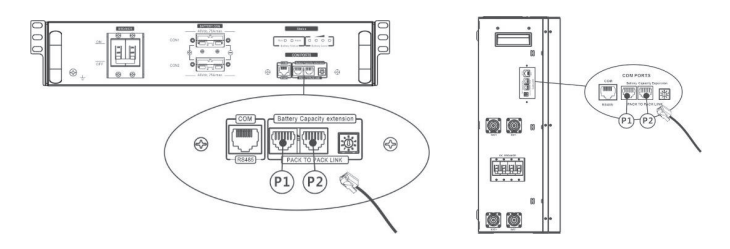

**Крок 2:** За допомогою кабелю RJ45 (в комплекті акумулятора) підключіть інвертор і літієвий акумулятор.

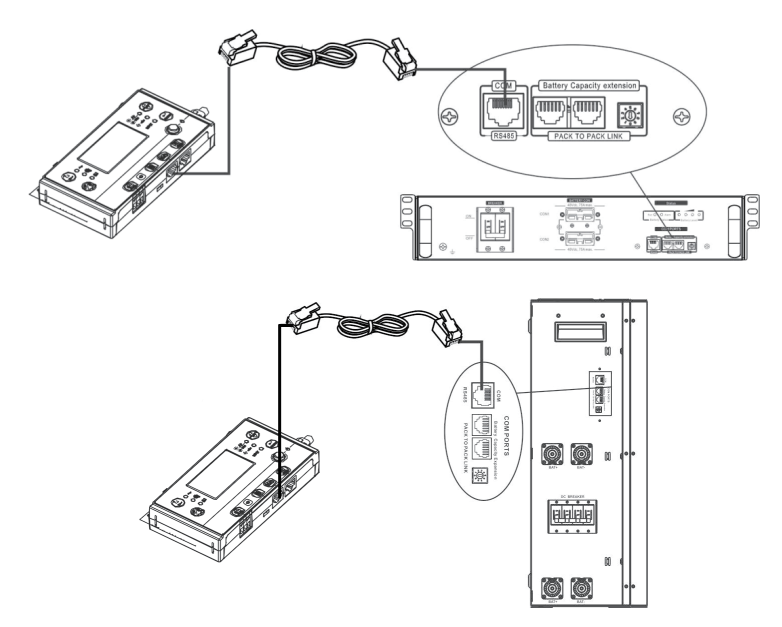

#### Примітка для паралельної системи:

- Підтримка лише стандартного встановлення батареї.
- Використовуйте спеціальний кабель RJ45 для підключення будь-якого інвертора (не потрібно підключатися до конкретного інвертора) та літієвого акумулятора. Просто встановіть цей тип акумулятора «LIB» у програмі 5 РК-дисплея. Для інших встановіть «ВИКОРИСТАННЯ».

Крок 3: Увімкніть вимикач. Тепер модуль батареї готовий до виходу постійного струму.

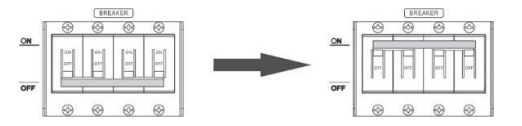

**Крок 4:** Натисніть кнопку ввімкнення/вимкнення живлення на акумуляторному модулі протягом 5 секунд, акумуляторний модуль запуститься.

\* Якщо неможливо підійти до ручної кнопки, просто увімкніть інверторний модуль. Акумуляторний модуль увімкнеться автоматично.

Крок 5: Увімкніть інвертор.

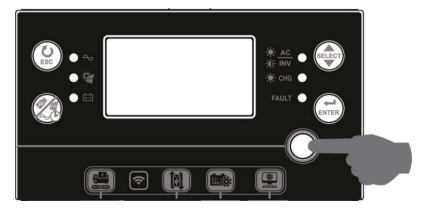

Крок 6. Обов'язково виберіть тип батареї «LIB» у програмі LCD 5.

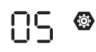

# LIЪ

Якщо зв'язок між інвертором і акумулятором успішний, значок акумулятора на РК-дисплеї буде блимати. Загалом встановлення зв'язку займе більше 1 хвилини.

#### PYLONTECH

Після налаштування встановіть РК-панель з інвертором і літієвою батареєю, виконавши наступні кроки.

Крок 1. Для підключення інвертора та літієвого акумулятора використовуйте спеціальний кабель RJ45.

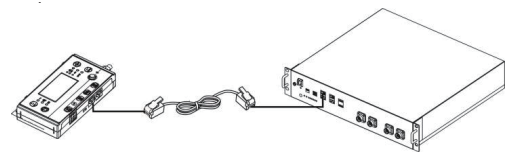

Крок 2. Увімкніть літієвий акумулятор.

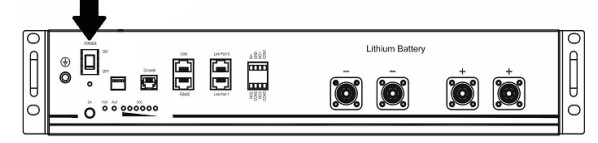

Крок 3. Натисніть більше трьох секунд, щоб запустити літієву батарею. Вихідна потужність готова.

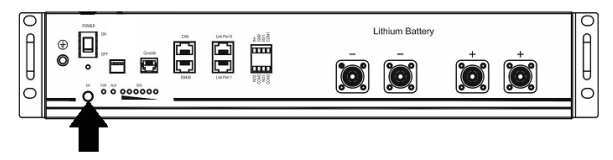

Крок 4. Увімкніть інвертор.

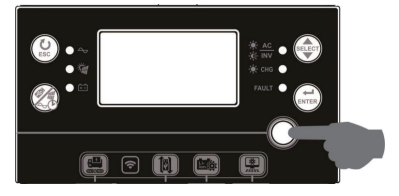

Крок 5: Обов'язково виберіть тип батареї «РҮL» у програмі 5 РК дисплея.

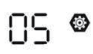

# PYL

Якщо зв'язок між інвертором і акумулятором успішний, значок акумулятора 🗃 на РК-дисплеї буде блимати. Загалом встановлення зв'язку займе більше 1 хвилини.

#### Активна функція

Ця функція призначена для автоматичної активації літієвого акумулятора під час введення в експлуатацію. Після успішного підключення акумулятора та введення в експлуатацію, якщо акумулятор не виявлено, інвертор автоматично активує акумулятор, якщо інвертор увімкнено.

#### WECO

Крок 1. Для підключення інвертора та літієвого акумулятора використовуйте спеціальний кабель RJ45.

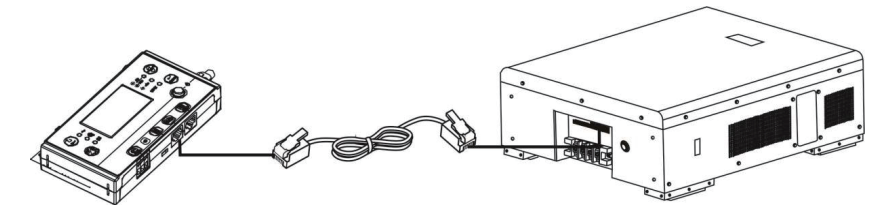

Крок 2. Увімкніть літієвий акумулятор.

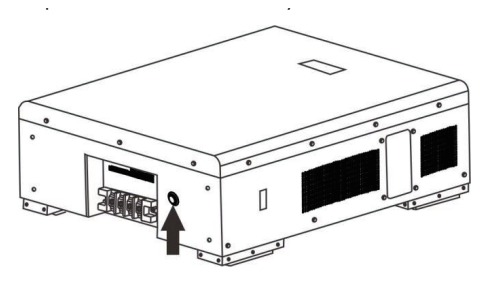

Крок 3. Увімкніть інвертор.

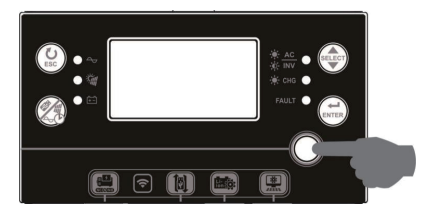

Крок 4. Обов'язково виберіть тип батареї «WEC» у програмі 5 LCD.

# 05 **ø**

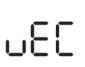

Якщо зв'язок між інвертором і акумулятором успішний, значок акумулятора 📼 на РК-дисплеї буде блимати. Загалом встановлення зв'язку займе більше 1 хвилини.

#### SOLTARO

Крок 1. Для підключення інвертора та літієвого акумулятора використовуйте спеціальний кабель RJ45.

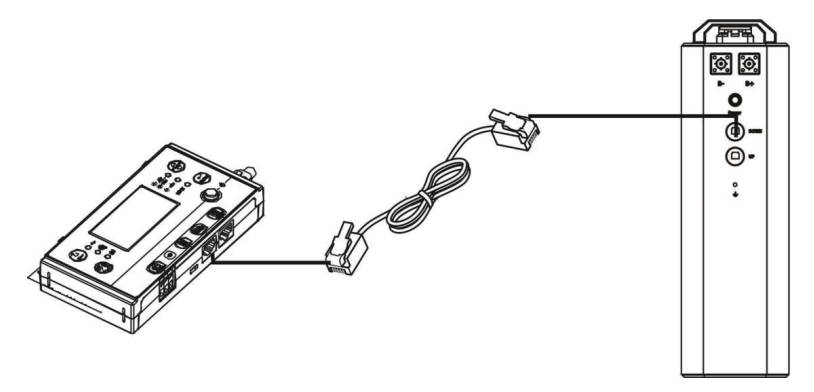

Крок 2. Відкрийте ізолятор постійного струму та увімкніть літієвий акумулятор.

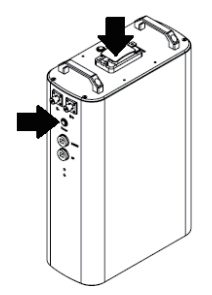

Крок 3. Увімкніть інвертор.

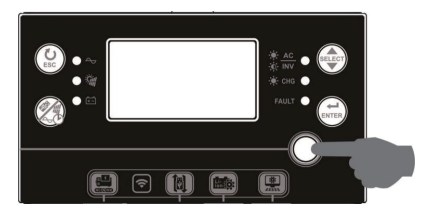

Крок 4. Обов'язково виберіть тип батареї як «SOL» у програмі LCD 5.

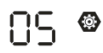

Якщо зв'язок між інвертором і акумулятором успішний, значок акумулятора 👜 на РК-дисплеї буде блимати. Загалом встановлення зв'язку займе більше 1 хвилини.

#### 5. Інформація про РК-дисплей

Натисніть кнопку " для перемикання інформації на РК-дисплеї. Перед «Перевіркою версії основного процесора» буде показано номер акумулятора та групи акумуляторів, як показано нижче.

| Інформація для вибору                                          | РК дисплей                                                                                                   |  |  |
|----------------------------------------------------------------|----------------------------------------------------------------------------------------------------|--|--|
| Кількість акумуляторних блоків і<br>кількість груп акумуляторі | Кількість акумуляторних блоків = 3, кількість груп акумуляторних блоків = 3, кількість груп акумуляторів = 1 |  |  |
|                                                                |                                                                                                    |  |  |

#### 5. Інформація про коди

Відповідний інформаційний код буде відображено на РК-екрані. Перевірте РК-екран інвертора для роботи.

| Код         | Опис                                                                                                    | Дія                                                                                                    |
|-------------|----------------------------------------------------------------------------------------------------|----------------------------------------------------------------------------------------------------|
| 50 <b>@</b> | Якщо акумулятор не заряджатиметься та не розряд-<br>жатиметься після підключення до інвертора, відобра-<br>жатиметься код 60.                                                                                                    |                                                                                                    |
| 6 Iø        | <ul> <li>Зв'язок втрачено (доступно, лише якщо тип акумулятора встановлено як будь-який тип літій-іонного акумулятора.)</li> <li>Після підключення акумулятора сигнал зв'язку не виявляється протягом 3 хвилин, пролунає звуковий сигнал. Через 10 хвилин інвертор припинить зарядку та розрядку літієвого акумулятора.</li> <li>Зв'язок втрачається після того, як інвертор і акумулятор успішно підключені, сигнал звучить одразу.</li> </ul> |                                                                                                    |
| 62 <b>®</b> | Номер акумулятора змінено. Можливо, через втрату<br>зв'язку між акумуляторними блоками.                                                                                                    | Натискайте клавіші «ВГОРУ»<br>або «ВНИЗ», щоб перемикати<br>РК-дисплей, доки не з'явиться<br>екран, наведений нижче. Буде<br>повторно перевірено номер<br>акумулятора, і код поперед-<br>ження 62 буде видалено. |
| 59 <b>@</b> | Якщо акумулятор не заряджатиметься після підклю-<br>чення до інвертора, відобразиться код 69, що вказує<br>на припинення заряджання.                                                                                                    |                                                                                                    |

| 70⊘ | Якщо акумулятор потрібно зарядити після підключен-<br>ня до інвертора, відобразиться код 70.                                           |  |
|-----|----------------------------------------------------------------------------------------------------|--|
|     | Якщо акумулятор не розряджатиметься після підклю-<br>чення до інвертора, відобразиться код 71, що вказує<br>на припинення розряджання. |  |

## ТЕХНІЧНІ ХАРАККТЕРИСТИКИ WI-FI модуля

| Частина             | Параметр                       | Значення                                 |
|---------------------|--------------------------------|------------------------------------------|
|                     | Тип вводу даних                | RS-232                                   |
| A                   | Тип виводу даних               | Data output mode Wi-Fi                   |
| Апаратна частина    | RS-485 швидкість передачі      | 9600bps (за замовч.)                     |
|                     | Апаратний таймер               | Підтримується                            |
|                     | Робоча частота                 | 2.412 GHz - 2.484 GHz                    |
|                     | Стандарт бездротового зв'язку  | 802.11 b/g/n                             |
|                     | Підсилення антени              | 2.5dBi                                   |
|                     | Зовнішня антена                | Hi                                       |
| Безпровідна частина | Швидкість передачі             | 11Mbps@11b, 54Mbps@11g,<br>72Mbps@11n    |
|                     | Апаратне шифрування            | WEP, WPA/WPA2                            |
|                     | Дальність з'єднання            | 100 m (на відкр. місцевості)             |
|                     | Тип роботи                     | AP+STA(одночасно)                        |
|                     | Підтримка протоколів           | Modbus-RTU (основний), Non<br>Modbus-RTU |
|                     | Підтримка протоколів мережі    | Modbus-TCP                               |
| Програмна частина   | Програмний таймер              | Підтримується                            |
|                     | Вбудовані мови                 | Chinese, English                         |
|                     | Період передачі даних          | 5min (за замовч.)                        |
|                     | Режим конфігурації параметрів  | APP або Built-in Server                  |
|                     | Кількість з'єднань в режимі АР | 1 (превентивно)                          |
| Інші частини        | Хмарний сервер                 | Підтримується                            |
|                     | Кількість приєднаних пристроїв | 1 (один)                                 |

# ГАРАНТІЯ

#### Цей продукт має 12-місячне гарантійне обслуговування з дати покупки

- Ми здійснюємо гарантійне обслуговування пристрою, якщо за умов правильного використання має місце проблема з якістю.
- Після придбання продукції нашої компанії зберігайте цей продукт разом із рахунками та іншими документами. Якщо потрібні послуги з технічного обслуговування, надайте інформацію відповідно до запиту нашої компанії.
- У випадку, якщо гарантійний талон пошкоджено або змінено, або на ньому немає печатки магазину продажу, гарантійне обслуговування може бути не надано.
- Гарантійне обслуговування не поширюється на пошкодження, спричинені неправильним використанням.
- Зміст обсягу гарантії залежить від обсягу, визнаного компанією.
- Інколи в рамках гарантії можна здійснити заміну пристроїв на інші з такою ж функціональністю. Плату за доставку і ремонт продуктів, на які не поширюється гарантія, здійснює клієнт.
- Іноді технічні характеристики і функції продукту оновлюються без попереднього повідомлення.

Авторизований сервісний центр ІП «ЛОГІН» Адреса: вул. Марка Вовчка, 18-А, Київ, 04073, Україна Тел.: 0 800 300 345; (044) 230 34 84; (044) 390 55 12 https://service.erc.ua

## ГАРАНТІЙНИЙ ТАЛОН

Найменування виробу:\_\_\_\_\_

Номер моделі/Серійний номер: \_\_\_\_\_

Дата продажу: \_\_\_\_\_

Найменування та адреса торговельної організації:

Підпис продавця: \_\_\_\_\_

Виріб перевірено в присутності споживача:

Печатка торговельної організації

Будь ласка, заповніть усі вищезазначені пункти.

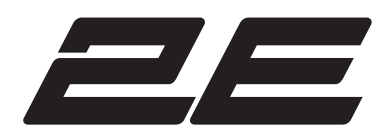